### 整合查詢系統SLIM 登入使用說明

更新日期:2018.12.12

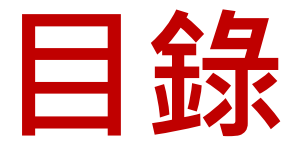

- 登入個人帳戶
- 查詢個人帳戶資訊
- •<u>預約</u>
- •續借

# 登入個人帳戶

#### 登入路徑A 圖書館首頁→查詢個人借閱紀錄

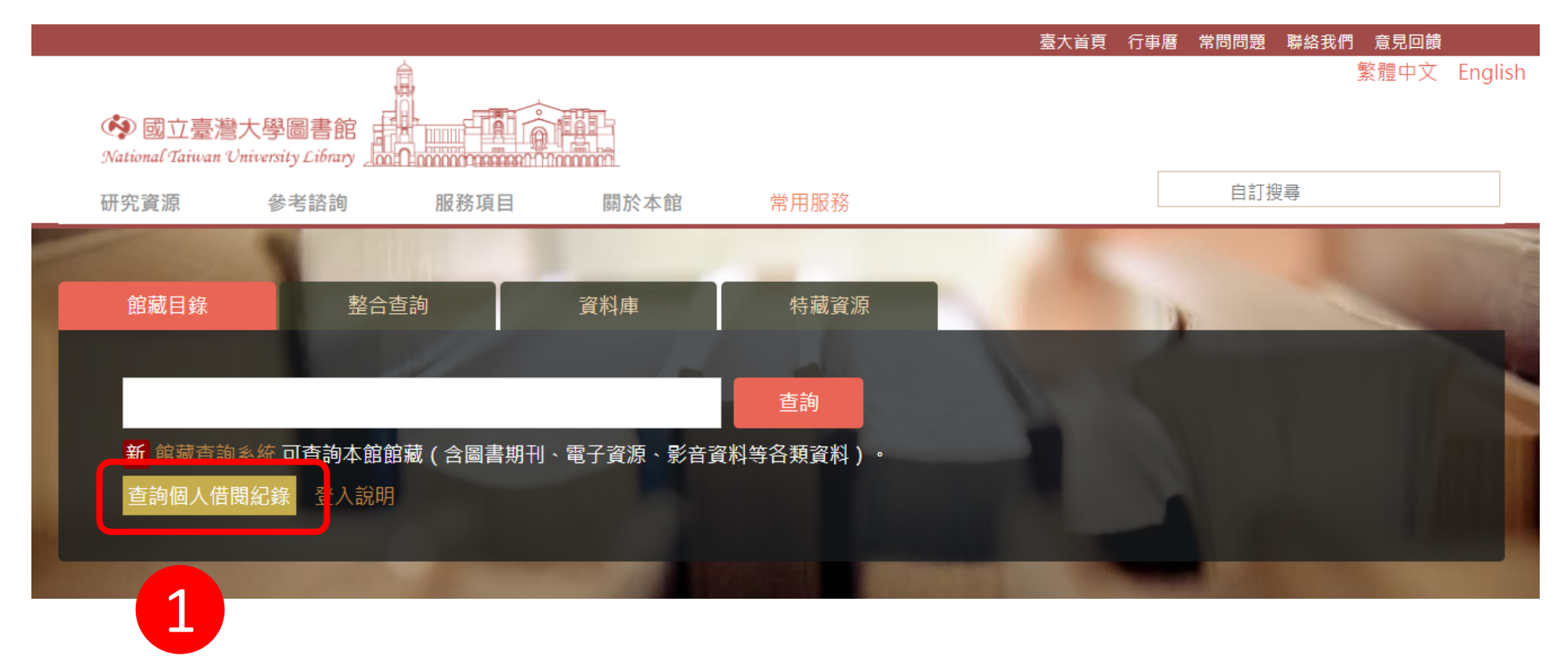

| 登.<br>整                                                  | 入路<br>合查                                                                        | 巠B<br>洵系                                                                      | 統                                                              | 登入                     | 、個、         | 人帳     | 戶    | 1   |       |
|----------------------------------------------------------|---------------------------------------------------------------------------------|-------------------------------------------------------------------------------|----------------------------------------------------------------|------------------------|-------------|--------|------|-----|-------|
| SLOWN SYSTEM FOR<br>LIDRARY<br>INFORMATION<br>MANAGEMENT |                                                                                 | 圖書館首頁                                                                         | 重新查詢                                                           | <b>官子期刊 資料庫</b>        | 以書目找全文      | 特色館藏資源 |      | で登入 | 功能表 🗕 |
|                                                          | 輸入檢索詞                                                                           |                                                                               |                                                                |                        |             | 全部 ▼   | 樹逝   | 藏家  |       |
|                                                          |                                                                                 | 登入以獲明                                                                         | 双完整的結果,並                                                       | 並申請預約館藏 🕣              | 登入 🛛 🗙 取消   | 是示     |      |     |       |
|                                                          | 借書規則                                                                            |                                                                               | 圖書代借                                                           |                        | 館際合作        | 電子資源   | 校外連線 |     |       |
|                                                          | 什麼是整合查<br>整合查詢系統可查認<br>• 全部:除本館<br>• 館藏目錄:本<br>• 期刊文章:本<br>• 教師指定參考<br>• 特色館藏資源 | 詢系統?<br>如本館館藏目錄及編<br>館藏目錄外,同時<br>馆館藏之圖書、期<br>馆訂購或開放取用<br>書:查老師課程指<br>:人文社會專題書 | 泉上資源, 您可<br>查詢期刊文章等<br>刊、報紙、視顯<br>之期刊、報紙、<br>定參考資料。<br>目、特藏專題書 | 選擇以下檢索範圍<br>等線上資源。<br> | :<br>資源的文章。 |        |      |     |       |

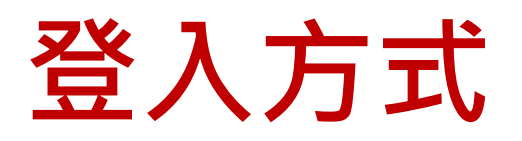

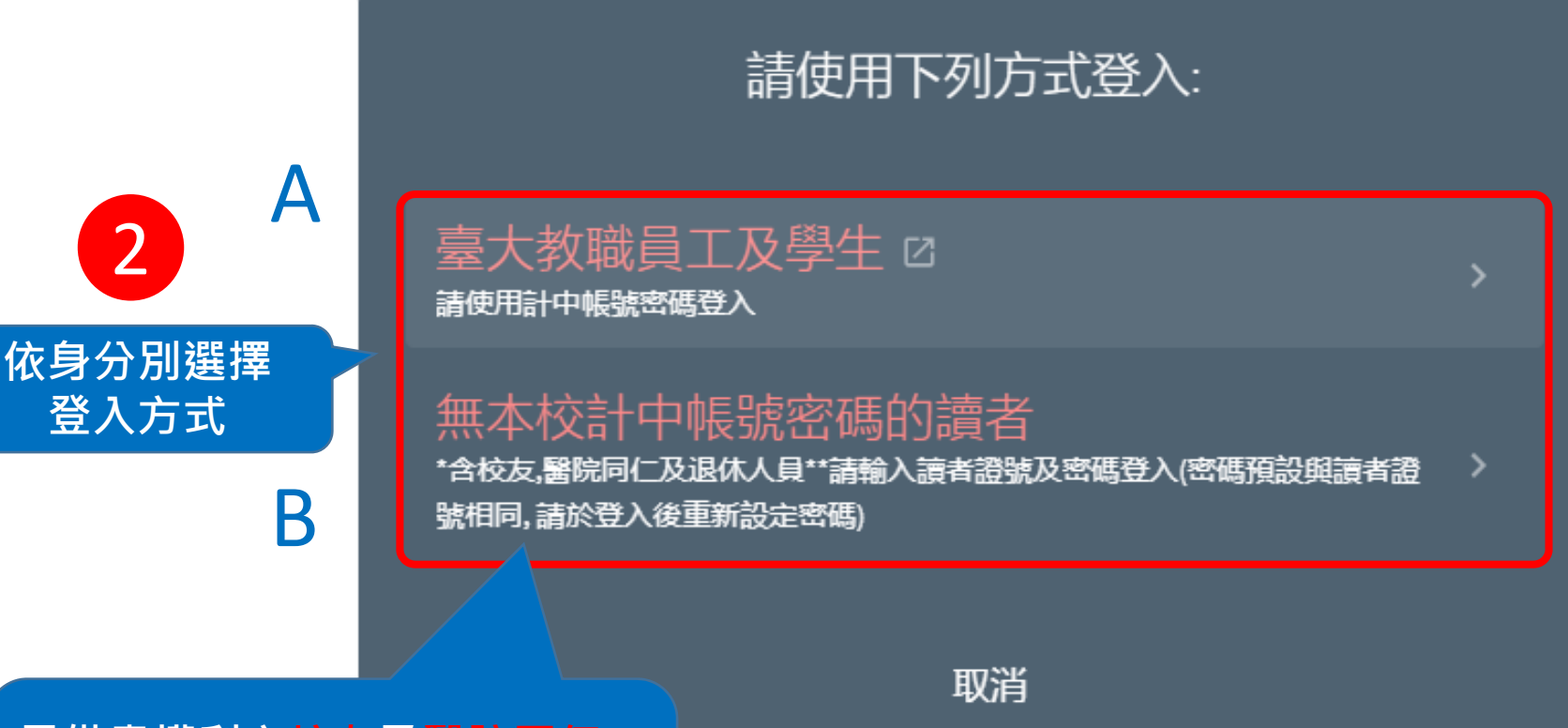

具借書權利之校友及醫院同仁 即使有計中帳號也無法透過A方 式來登入

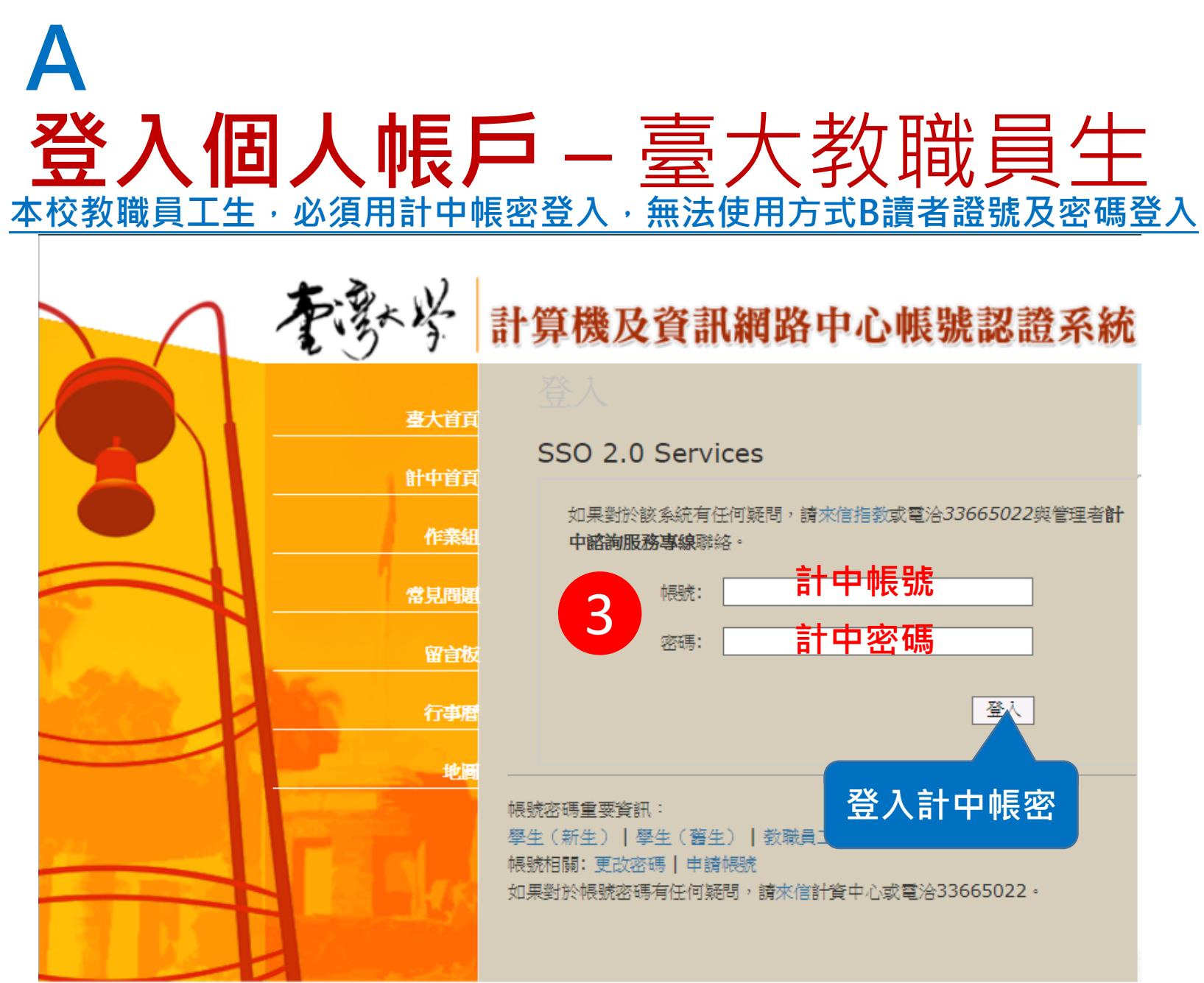

# ▲ ▲ ▲ ▲ ▲ ▲ ★ ★ <

| S L <sup>(</sup>                  | System for<br>Library<br>Information<br>Management                      |                            | 圖書館首頁  | 重新查詢 | 電子期刊 | 資料庫    |      | ŧ    | 0 🖡      | 圖書館小編 🗕 |
|-----------------------------------|-------------------------------------------------------------------------|----------------------------|--------|------|------|--------|------|------|----------|---------|
| <b>&lt;&gt;</b>                   | 我的個人記念                                                                  | 録                          |        |      |      |        |      |      |          | 7       |
| 概覽                                | 已借閱館藏                                                                   | 已預約館藏                      | 罰款+手續費 | 停權+通 | 印    | 我的個人資料 | 顯示您的 | 姓名即登 | ▲<br>入成功 |         |
| 已信                                | 諸関館藏 の編                                                                 | 續借全部 罰款+                   | 手續費    |      |      |        | 頁面會進 | 入到我的 | 個人紀      | 錄       |
| <sup>1</sup> 拉普<br>東野<br>到期<br>取書 | 拉斯的魔女 = Laplace<br>, 圭吾.<br> 日(月/日/年): 2018/12/:<br>:地點: 總圖書館 Main      | e's wi<br>17, 22<br>Librar |        |      |      |        |      |      |          |         |
| <sup>2</sup> Batr<br>Terri<br>到期  | nan v Superman : daw<br>o, Chris,<br>旧(月/日/年): 2018/11/:                | vn of j<br>19, 23          | 沒有罰款   |      |      |        |      |      |          |         |
| 取書                                | 地點:總圖多媒體服務                                                              | <sub>勞中…</sub><br>—————停權+ | 通知     |      |      |        |      |      |          |         |
| Suic<br>Ayer<br>到期<br>取書          | ide Squad / ([disc1])<br>, David,<br>旧(月/日/年): 2018/11/:<br>地點: 總圖多媒體服務 | 1<br>19,23<br>務中           | 覽組     |      |      |        |      |      |          | 8       |

#### A 登入失敗狀況1: 計中帳號登入成功但無法進入個人帳戶

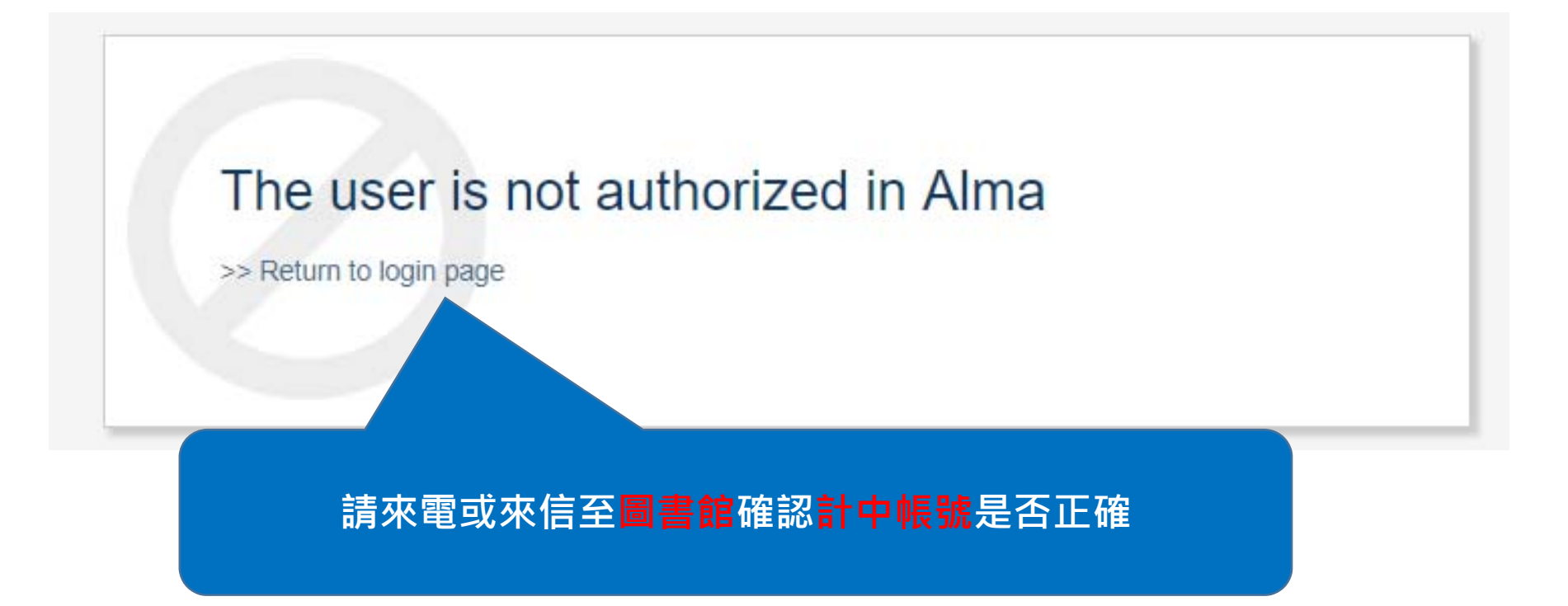

## 登入失敗狀況2: 計中帳號輸入有誤

登入失敗,可能原因如下:

- 1. 帳號首次使用,請先修改密碼
- 2. 帳號不存在
- 3. 密碼錯誤
- 4. 密碼過短、密碼太久未更改
- 3. 離職,帳號停用
- 6. 帳號權限不足

有任何疑問,請洽計算機中心諮詢服務:

- 1. 雷話: 33665022
- 2. 傳直: 33665024
- 3. 郵件: cchelp@ntu.edu.tw

回到首百

Authentication Fail!

The reason may be the following:

- 1. First time use or password expired, please change password first!
- 2. incorrect username or password
- 3. account been disabled due to resignation, expiry of project, or d

it of school

請注意:若計中帳號失效或讀者檔失效亦無法登入

Please feel free to contact us:

- 1. phone: 33665022 (at office h 2. email: cchelp@ntu.edu.tw
- Return to previous page

計中帳密輸入有誤,請洽**計中**諮詢

10

#### B 登入個人帳戶 – 無計中帳號者 (含校友、醫院編制、退休人員等)

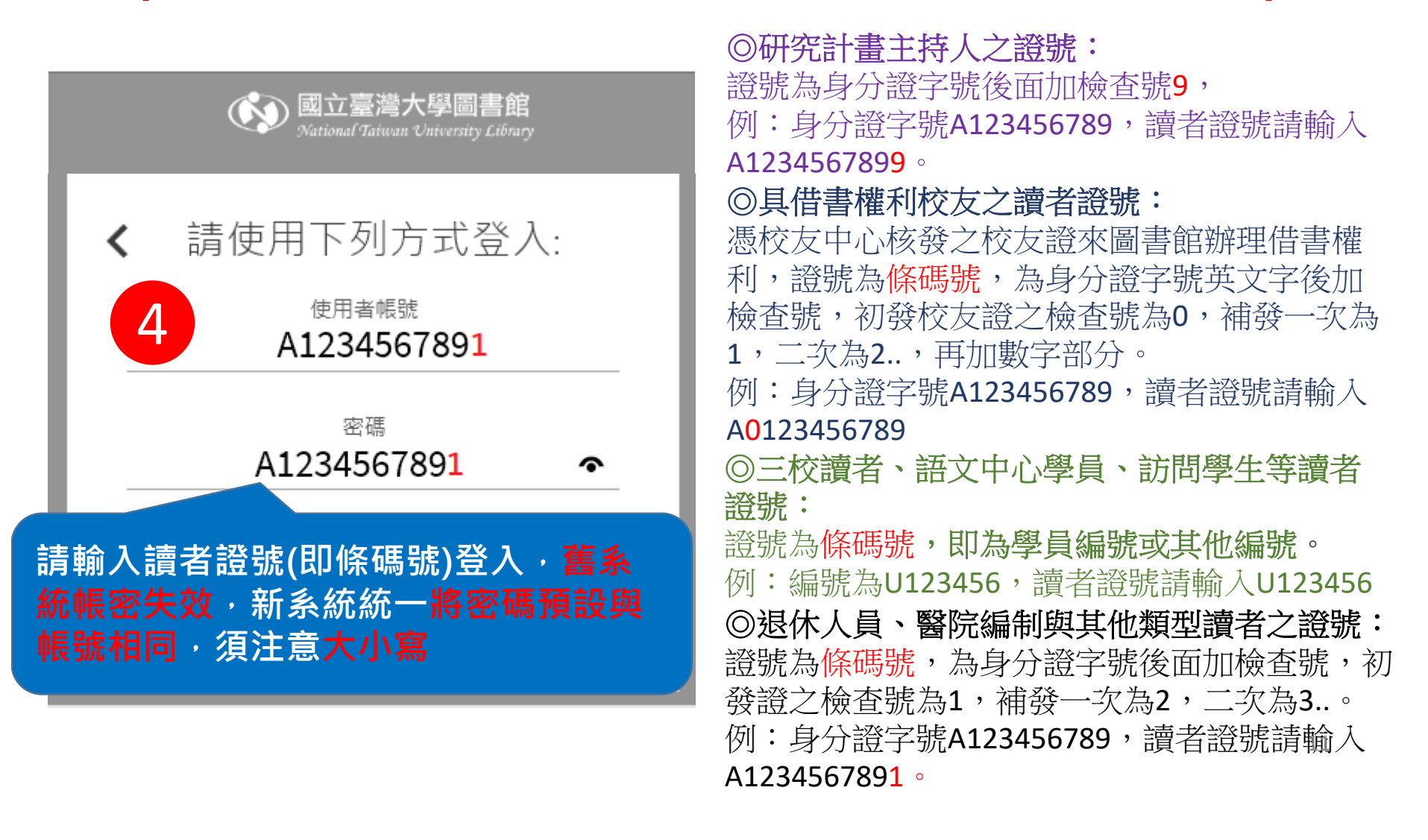

#### B 登入個人帳戶 – 無計中帳號者 (含校友、醫院編制、退休人員等)

| S LOW System for<br>Library<br>Information<br>Management                                                                                                    | 圖書館首頁                           | 重新查詢  電子期刊 | 資料庫    |              | 3                | 1          | 書館小編     |
|----------------------------------------------------------------------------------------------------|---------------------------------|------------|--------|--------------|------------------|------------|----------|
| <b>〈</b> A 我的個人記錄                                                                                                    |                                 |            |        |              |                  |            |          |
| <ul> <li>概覽 已借閱館藏 已預約館</li> <li>已借閱館藏 ④續借全部</li> <li><sup>1</sup> 拉普拉斯的魔女 = Laplace's wi<br/>東野, 圭吾.</li> <li>到期日(月/日/年): 2018/12/17, 22</li> <li>取書地點:總圖書館 Main Librar</li> </ul> | i藏♀ 罰款+手續費<br>罰款+手續費            | 停權+通知 ▶    | 我的個人資料 | 顯示您的<br>頁面會進 | 为姓名即登入<br>入到我的個. | 、成功<br>人紀錄 |          |
| <sup>2</sup> Batman v Superman : dawn of j<br>Terrio, Chris,<br>到期日(月/日/年): 2018/11/19, 23                                                                                         | 沒有罰款                            |            |        |              |                  |            |          |
| 取書地點:總圖多媒體服務中<br><sup>3</sup> Suicide Squad / ([disc1])<br>Ayer, David,<br>到期日(月/日/年): 2018/11/19, 23<br>取書地點:總圖多媒體服務中                                                             | 停權+通知<br><sup>1</sup><br>系所:閱覽組 |            |        |              |                  | 12         | <u>)</u> |

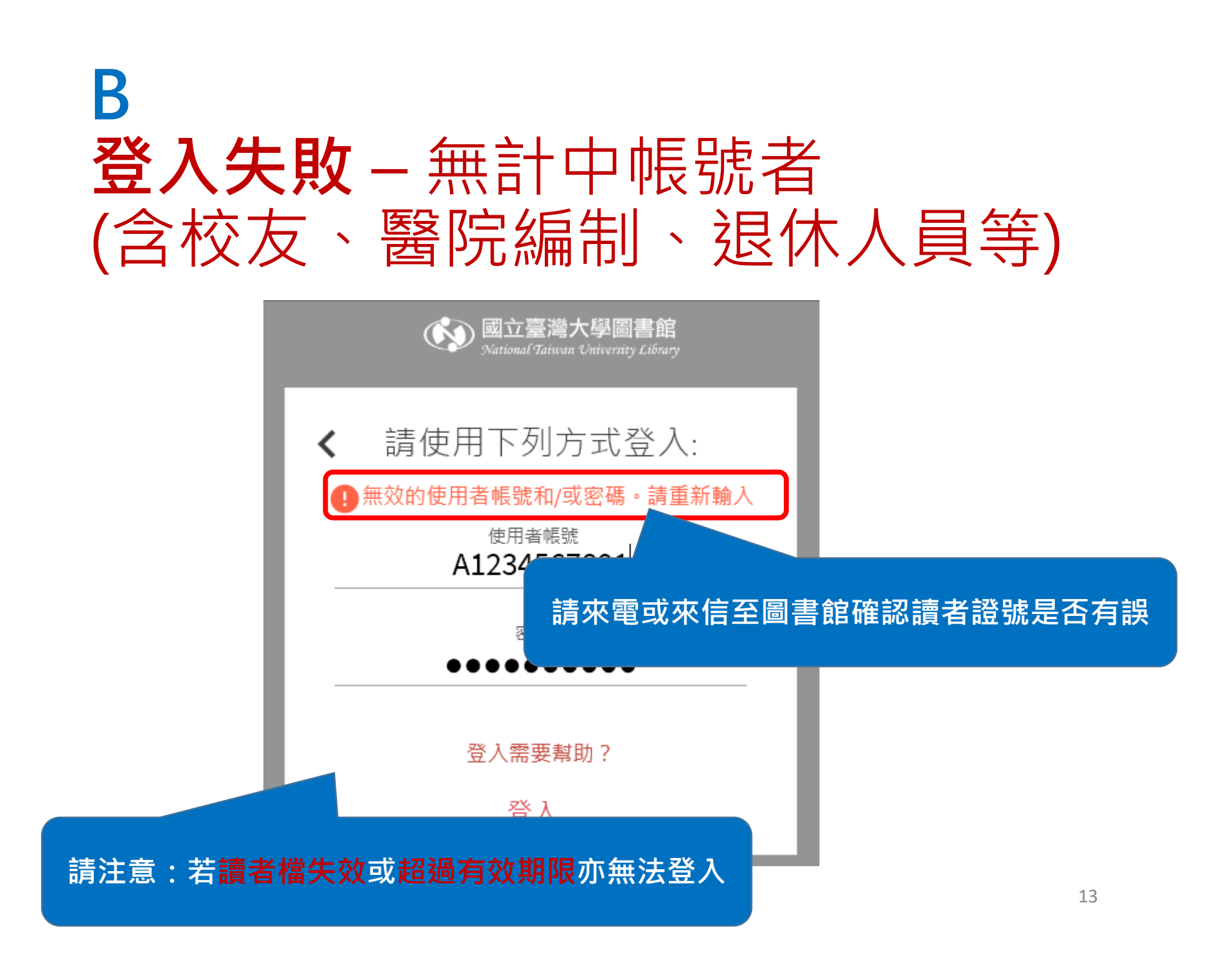

#### B 忘記密碼- 無計中帳號者 (含校友、醫院編制、退休人員等)

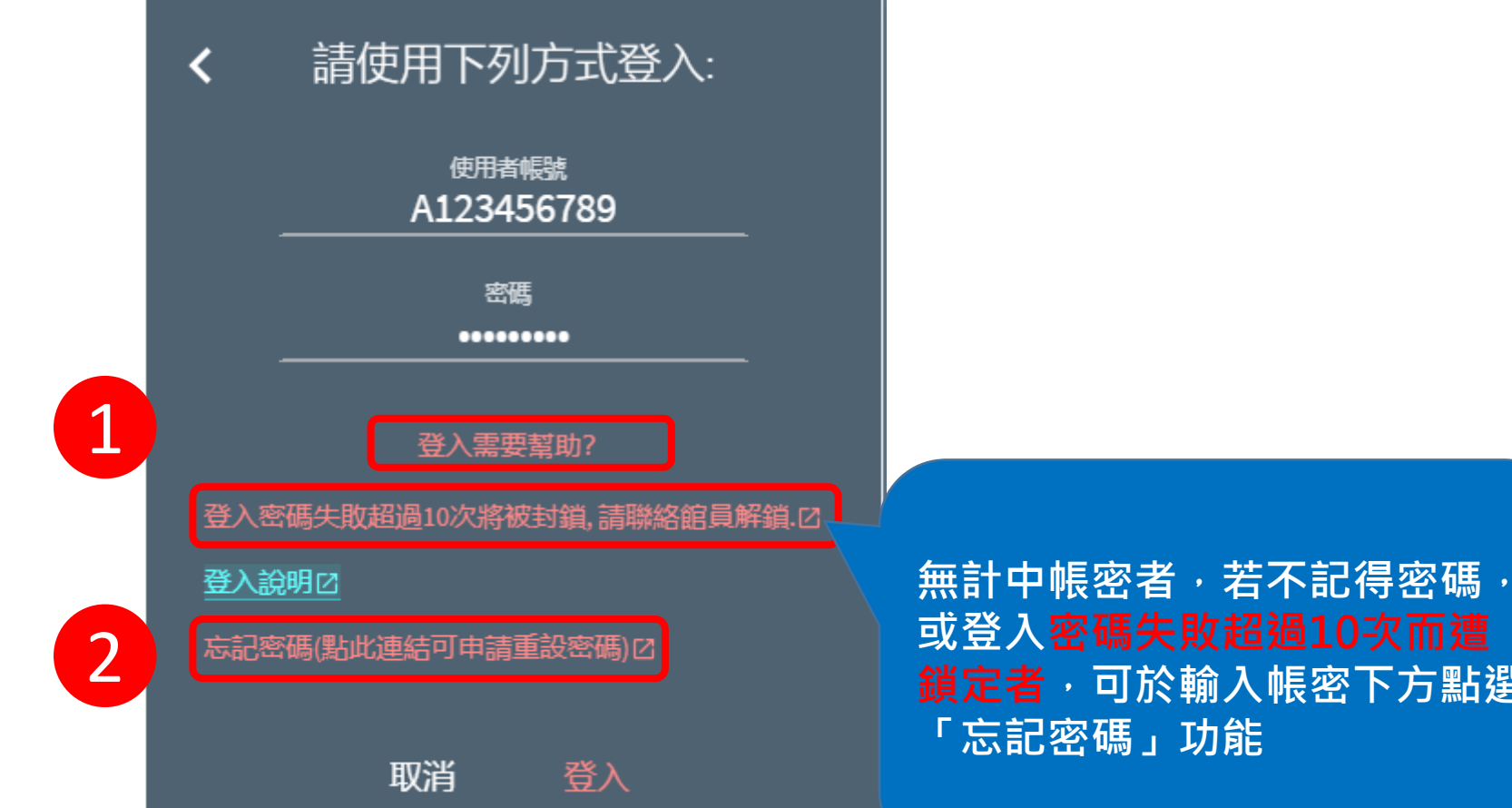

**鎖定者**,可於輸入帳密下方點選

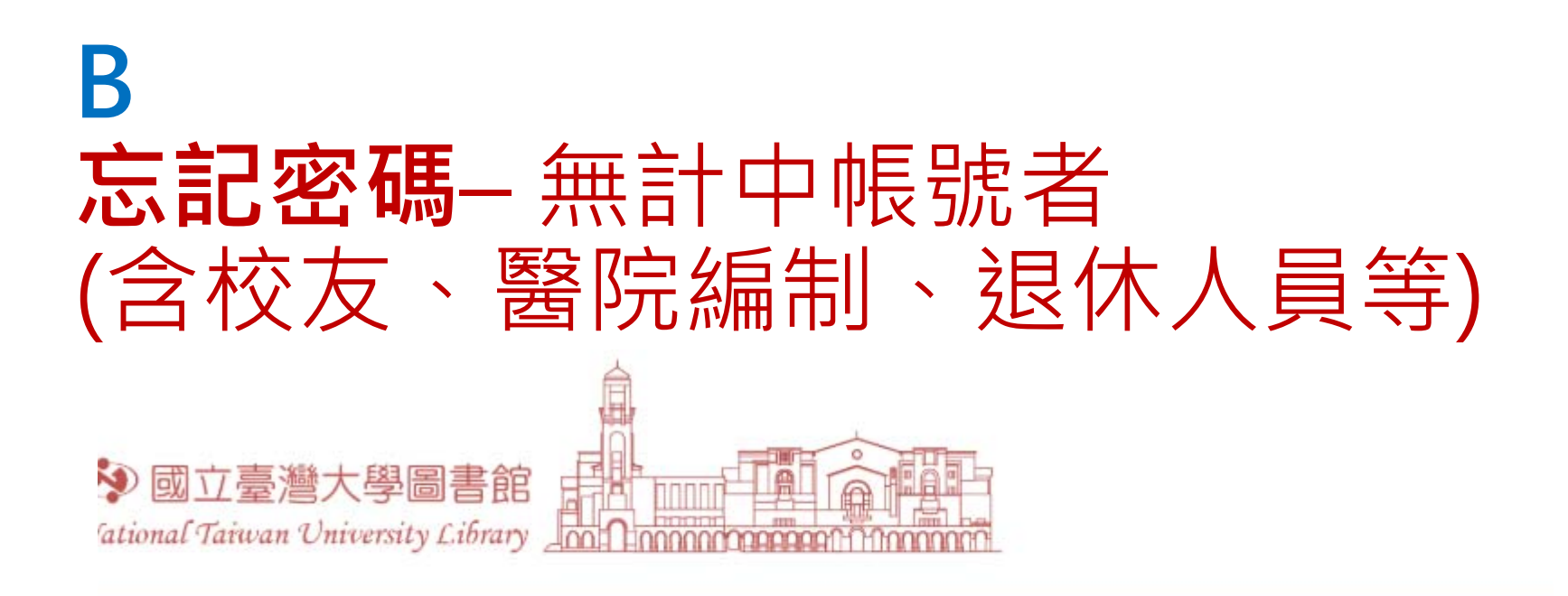

臺灣大學圖書館自動化系統個人密碼重新設定申請 National Taiwan University Library System Forget Password Application

| *帳號(Account) |                              |
|--------------|------------------------------|
| Email        |                              |
| 確定送出 Request | 輸入讀者證號及email即會<br>自動寄送連結至該信箱 |

#### B 忘記密碼-無計中帳號者 (含校友、醫院編制、退休人員等)

#### 重設臺大圖書館個人借閱紀錄登入密碼通知 [Request to reset your library PIN]

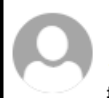

National Taiwan University Library <libsys@ntu.edu.tw> 今天,下午 01:56

圖書館已收到您提出忘記個人密碼申請,若您並未提出申請,請無須理會此信件,您的密碼也不會被更改。 若確定忘記密碼並且要重設個人密碼,請點選下列連結:(此連結於您提出申請的一小時內有效)

The library received a request to allow you to reset your Personal Identification Number(PIN) used to login. If you did not place that request, please ignore this message. Your PIN has not changed. Otherwise, please click the link below to choose a new PIN. (This link is valid for 1 hour from the time of your request)

http://ci20.lib

點選所收到Email下方之連結後 即可開啟修改密碼連結

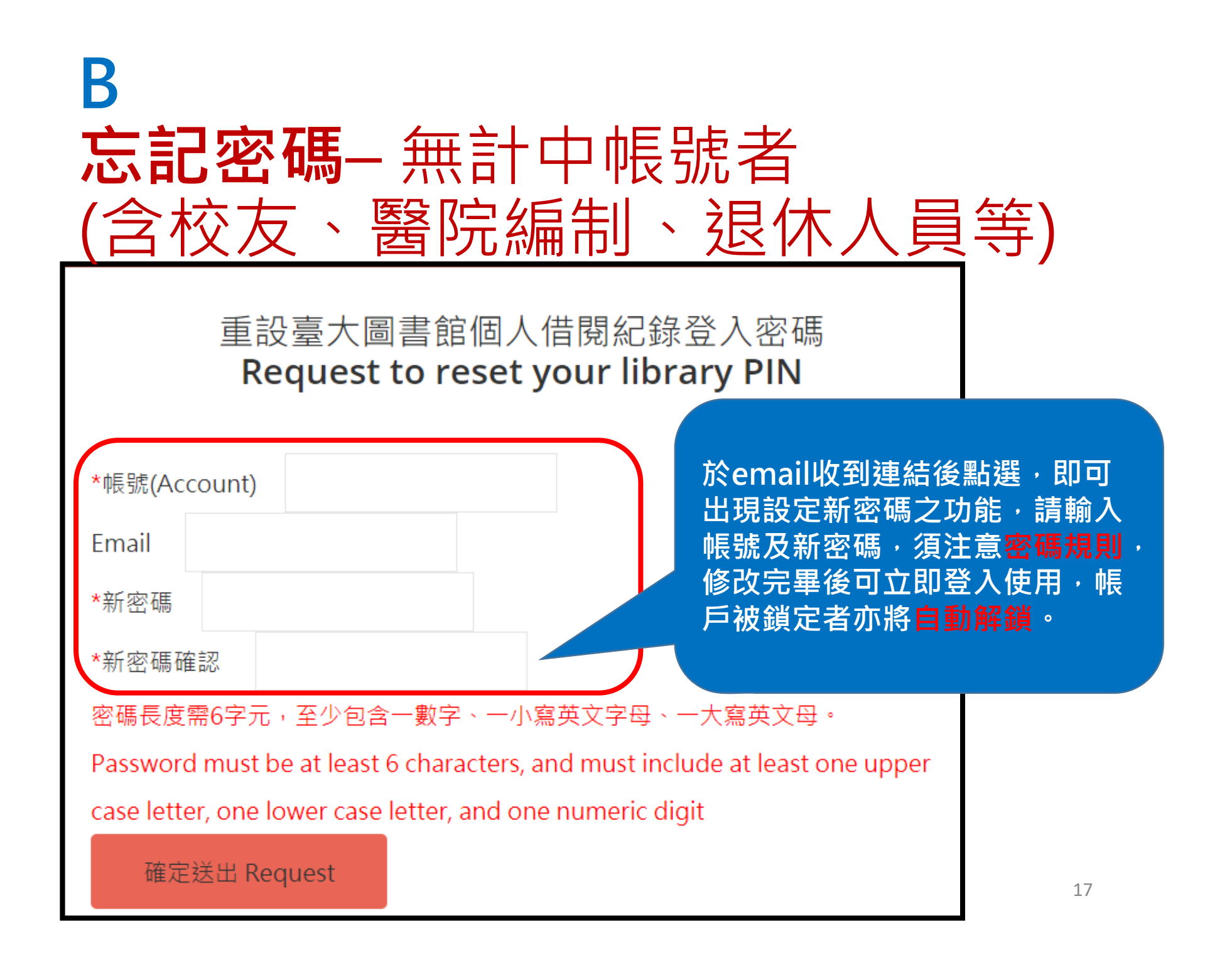

# 查看個人帳戶資訊

#### 查看個人帳戶

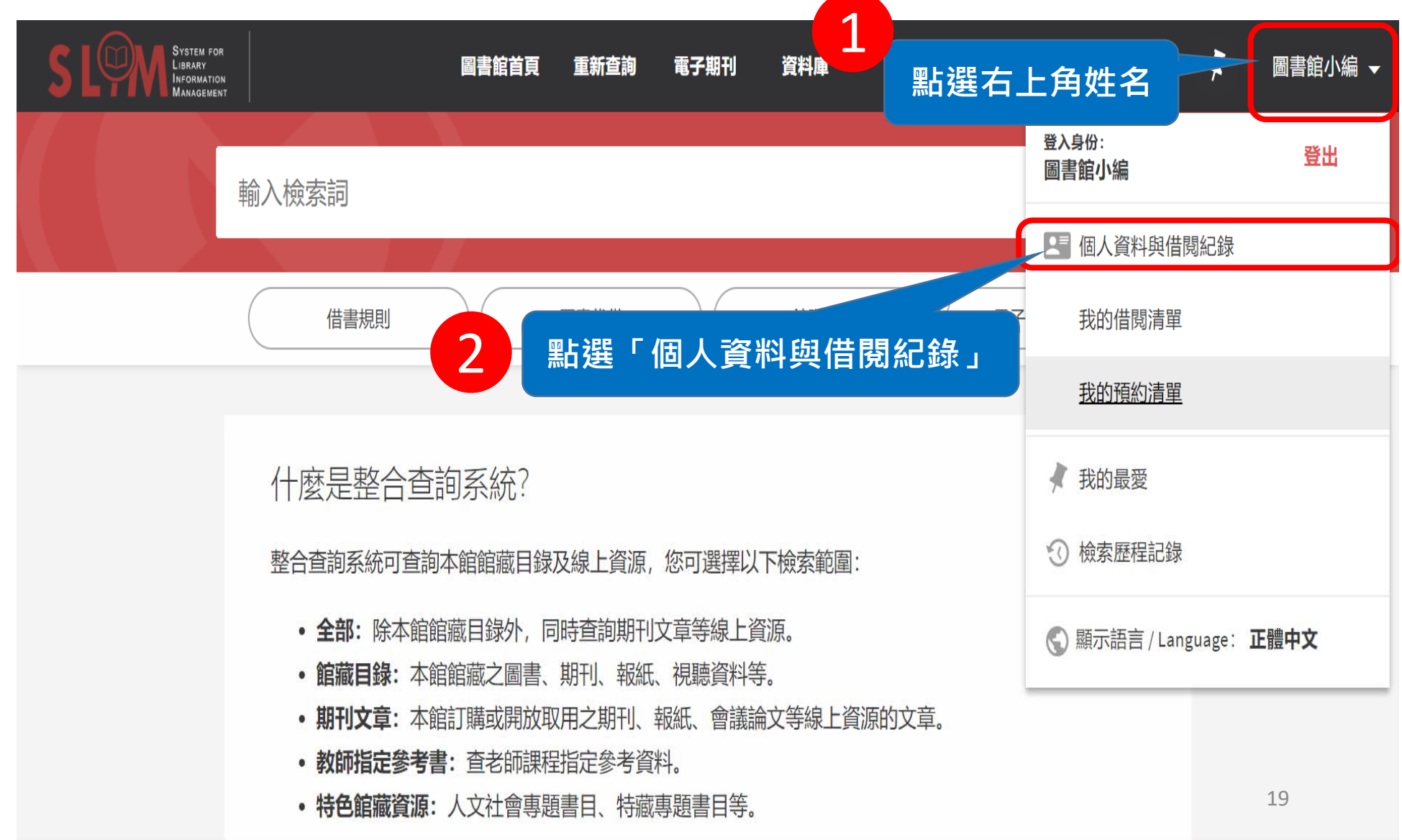

### 查看個人帳戶

|   | S L(                                 | SYSTEM FOR<br>LIBRARY<br>INFORMATION<br>MANAGEMENT                   |                                 |                         | 書館首頁  | 重新查詢 | 電子期刊 | 資料庫    |                |             | S        | *        | 圖書館小編 ▼ |
|---|--------------------------------------|----------------------------------------------------------------------|---------------------------------|-------------------------|-------|------|------|--------|----------------|-------------|----------|----------|---------|
|   | <b>&lt;&gt;</b>                      | 我的個人記                                                                | 録                               |                         |       |      |      |        |                |             |          |          |         |
| ( | 概覽                                   | 已借閱館藏                                                                | 已預約館                            | 藏 <b>众</b> 罰請           | 款+手續費 | 停權+進 | 鱼知 🏲 | 我的個人資料 | )              |             |          |          |         |
|   | 已借                                   | 諸関館藏 の                                                               | ▶續借全部                           | 罰款+手約                   | 賣費    |      |      |        |                |             |          |          |         |
|   | <sup>1</sup><br>拉普<br>東野<br>到期<br>取書 | 拉斯的魔女 = Lapla<br>, 圭吾.<br>日(月/日/年): 2018/12<br>地點: 總圖書館 Mai          | ce's wi<br>2/17, 22<br>n Librar |                         | 9     |      |      | 可查館藏   | 看:已借陽<br>、罰款、個 | 閣館藏<br>固人資料 | 、已<br>料等 | 預約<br>資訊 |         |
|   | 2<br>Batn<br>Terri<br>到期             | nan v Superman : da<br>o, Chris,<br>日(月/日/年): 2018/11                | uwn of j<br>1/19, 23            |                         | 沒有罰款  |      |      |        |                |             |          |          |         |
|   | 取書                                   | 地點:總圖多媒體服                                                            | 段務中                             | 停權+通知                   | Ð     |      |      |        |                |             |          |          |         |
|   | Suic<br>Ayer,<br>到期<br>取書            | ide Squad / ([disc1])<br>, David,<br>日(月/日/年): 2018/11<br>地點: 總圖多媒體脈 | 1/19,23<br>}務中                  | <sup>1</sup><br>系所: 閲覧組 | l     |      |      |        |                |             |          |          | 20      |

### 查看個人帳戶 – 更改聯絡方式

| S LOM System<br>Inform | I FOR<br>Y<br>ATION<br>EMENT                      | 圖書館首頁 重新查詢 電子期刊 資料庫 以書目找全文 特色館藏資源 🏾 🕢 🖡 🚳 | 書館小編 ▼ |
|------------------------|---------------------------------------------------|-------------------------------------------|--------|
| ۹ <b>&gt;</b>          | 我的個人記錄                                            | 首次登入,請先確認您的聯絡資訊是否正確                       |        |
|                        | 概覽 已借閱館藏 已預約館藏                                    | 罰款+手續費 停權+通知 我的個人資料 1                     |        |
|                        | 我的個人資料<br><i>帳戶到期日為</i> 2099/12/31 讀者群組:職員(Staff) | ) 美熙辉「我的個人答約」                             |        |
|                        |                                                   | 月 和 送 32 日 1回 八 頁 小子 」<br>2               |        |
|                        | 地址:                                               | 正體中文 ▼                                    |        |
|                        | 台北市大安區羅斯福路四段1                                     | 點選「修改個人資料」可                               |        |
|                        | 電話1:<br>02-33662353                               | <sub>我的電子郵件:</sub><br>tulcir@ntu.edu.tw   |        |
|                        |                                                   |                                           |        |
|                        |                                                   | 21                                        |        |

### 查看個人帳戶 – 更改聯絡Email

| S LOOM SYST   | EN FOR<br>AV<br>MATION<br>GEMENT      | 圖書館                   | 首頁 重新查詢            | 電子期刊             | 資料庫       | 以書目找全文       | 特色館藏資源             | Q             | ¥       | 圖書館小編 ◄    |
|---------------|---------------------------------------|-----------------------|--------------------|------------------|-----------|--------------|--------------------|---------------|---------|------------|
| <b>&lt;</b> > | 我的個人記錄                                |                       |                    |                  |           |              |                    |               |         |            |
|               | 概覽 已借閱館藏                              | 已預約館藏 罰款              | +手續費 停             | 權+通知             | 我的個人資料    | _            |                    |               |         |            |
|               | 我的個人資料<br><i>帳戶到期日為</i> 2099/12/31 讀者 | <i>群組: 職員(</i> Staff) |                    |                  | 4         | 儲            | 存                  |               |         |            |
|               |                                       |                       |                    | ■ 放到             | 棄日儲       | 存變更          | 預設介面語言             |               |         |            |
|               | <sup>地址:</sup><br>台北市大安區羅斯福           | 路四段1   縣市:            |                    | 鄉鎮區              | <u></u> : |              | 正體中文 ▼             |               |         |            |
|               | 郵遞區號                                  |                       | 3                  | 意                | 青改成(      | 您慣用的<br>一組EM | 的Email A<br>AIL收發圖 | ddress<br>書館信 | )<br>件述 | 条統僅<br>通知。 |
|               | 電話1:<br>02-33662353                   |                       | 我的電子垂<br>tulcir@nt | 8件:<br>ru.edu.tw |           |              |                    |               | 2       | 22         |

#### 查看個人帳戶 — 修改密碼 限無計中帳號者(含校友、醫院編制、退休人員等)

|               | R<br>DN<br>NT                            | 圖書館首頁          | 重新查詢  電子期刊        | 資料庫 以書目找全文 | <b>持色館藏資源</b> | ③ 🕴 圖書館小編 → |
|---------------|------------------------------------------|----------------|-------------------|------------|---------------|-------------|
| <b>&lt;</b> > | 我的個人記錄                                   | <b>吏用讀者證</b> 號 | 虎及預設密碼            | 5登入者・建     | 議登入後自行        |             |
|               | 概覽 已借閱館藏 已預                              | 約館藏 罰款+手續費     | 停權+通知 爭           | 的個人資料      |               | ,           |
|               | 我的個人資料<br><i>帳戶到期日為</i> 2099/12/31 讀者群組: | 職員(Staff)      |                   |            |               |             |
|               |                                          |                | 修改登入密码            | 周個人資料      | 預設介面語言        |             |
|               | <sup>地址:</sup><br>台北市大安區羅斯福路四段           | 21             | 新密碼:<br>確認密碼:     |            | 正體中文 ▼        |             |
|               | 電話1:                                     | 爭              | CANCEL<br>成的電子郵件: | 儲存         | 修改登入密碼        |             |
|               | 02-33662353                              | t              | ulcir@ntu.edu.tw  | 點選「        | 修改登入密码        | 馬」          |

### **查看個人帳戶** – 查看借閱館藏

| S LOWN SYSTEM FOR<br>LIBRARY<br>INFORMATION<br>MANAGEMENT |                                                                               |                                           |             |             | 圖書館首頁 | 重新查詢 | 電子期刊 | 資料庫 | 以書目找全文 | 特色館藏資源 | Ś | * | 圖書館小編 ▼ |
|-----------------------------------------------------------|-------------------------------------------------------------------------------|-------------------------------------------|-------------|-------------|-------|------|------|-----|--------|--------|---|---|---------|
| ٩ <b>&gt;</b>                                             | 我的個人記錄                                                                        | 點選                                        | 「已借闄        | <b>割館藏」</b> |       |      |      |     |        |        |   |   |         |
| -                                                         | 概覽 已借閱館藏                                                                      | 已預約館藏                                     | 罰款+手續費      | 停權+通知 🏲     | 我的個人資 | 資料   |      |     |        |        |   |   |         |
|                                                           | 已借閱館藏                                                                         | ♀續借全部                                     | 罰款+手續費      | n<br>Port   |       |      |      |     |        |        |   |   |         |
|                                                           | <sup>1</sup> 就從再見開始吧 /<br>李, 怡臻<br>到期日(月/日/年): 2019/01/1<br>取書地點: 總圖書館 Main I | 15, 23:59<br>Library Main                 |             | 3           |       |      |      |     |        |        |   |   |         |
|                                                           | <sup>2</sup> 拉普拉斯的魔女 = Laplace<br>東野,圭吾.<br>到期日(月/日/年): 2018/12/1             | 's witch /<br>17, 22:00                   | 3           | 沒有罰款        |       |      |      |     |        |        |   |   |         |
|                                                           | 取書地點:總圖書館 Main I                                                              | Library Main                              | 停權+通知       |             |       |      |      |     |        |        |   |   |         |
|                                                           | Terrio, Chris,<br>到期日(月/日/年): 2018/11/1<br>取書地點: 總圖多媒體服務                      | n of justice /<br>19, 23:59<br>8中心 Multim | 1<br>系所:閲覽組 |             |       |      |      |     |        |        |   |   |         |
|                                                           | 檢視所有6借閱館調                                                                     | <b>蔵 &gt;</b>                             | 2<br>學院:圖書館 |             |       |      |      |     |        |        |   |   |         |
|                                                           | 已預約館藏                                                                         |                                           |             |             |       |      |      |     |        |        |   |   |         |

白夜行 / (no.1) 東野, 圭吾 ↓預約.在取書館預約架上直到2018/11/20 取書地點: 總圖書館

### **查看個人帳戶** – 查看借閱館藏

| S LOW BUSINERY<br>INFORMATION<br>MANAGEMENT |                                                                                | 圖書館首頁                                                              | 重新查詢             | 電子期刊             | 資料庫    | 以書目找全文          | 特色館藏資源   | Ś  | 0 🖡 | 圖書館小編 ▼   |
|---------------------------------------------|--------------------------------------------------------------------------------|--------------------------------------------------------------------|------------------|------------------|--------|-----------------|----------|----|-----|-----------|
| ۹ <b>&gt;</b>                               | 我的個人記錄                                                                         |                                                                    |                  |                  |        |                 |          |    |     |           |
| -                                           |                                                                                | 罰款+手續費 停權+通知 🏲 我的                                                  | 固人資料             |                  |        |                 |          |    |     |           |
|                                             | 已借閱館藏 目前借出館藏 🔹                                                                 | 耕                                                                  | <b>序規則:</b> 到期   | 1日 - 最新          | ② 續借全部 | β Ξ≎            |          |    |     |           |
|                                             | 6借閱冊數                                                                          |                                                                    | 到期書刊             | 阳 - 最舊<br>  名    | 1      | L               |          |    |     |           |
| 可以看到                                        | 到目前借了那些書                                                                       | 到期日(月/日/年): 2018/11/19, 23:59.<br>取書地點:總圖多媒體服務中心 Multimed          | ia Servic        |                  |        | ~               |          |    |     |           |
|                                             | <sup>2</sup> Suicide Squad / ([disc1])<br>Ayer, David,                         | 到期日(月/日/年): 2018/11/19, 23:59.<br>取書地點:總圖多媒體服務中心 Multimed          | ia Ser           | ⁄去死亡             | ᇺᄮᆣᇉ   | <b>, ±8 8</b> 1 | ᆂᄃᆋ      |    |     | ¥         |
|                                             | <sup>3</sup> Batman v Superman : dawn of justice / ([disc2])<br>Terrio, Chris, | 到期日(月/日/年): 2018/11/19, 23:59.<br>取書地點:總圖多媒體服務中心 Multimed          | 示)<br>ia Ser   ] | 設<br>設<br>上<br>面 | 即可     | 看到              | 為<br>最近到 | 期之 | 事籍  | 雪」 '<br>。 |
|                                             | <sup>4</sup> Suicide Squad / ([disc2])<br>Ayer, David,                         | 到期日(月/日/年): 2018/11/19, 23:59.<br>取書地點:總圖多媒體服務中心 Multimed          | ia Servic        |                  |        |                 |          |    |     |           |
|                                             | <sup>5</sup> 拉普拉斯的魔女 = Laplace's witch /<br>東野, 圭吾.                            | 到期日(月/日/年): 2018/12/17, 22:00.<br>取書地點: 總圖書館 Main Library Main Lib | 2F Hum           | (                | ۇ續借    | ~               |          |    |     |           |
|                                             | <sup>6</sup> 就從再見開始吧 /<br>李, 怡臻                                                | 到期日(月/日/年): 2019/01/15, 23:59.<br>取書地點:總圖書館 Main Library Main Lib  | 2F Hum           | (                | €續借    | ~               |          |    | 2   | 5         |

### **查看個人帳戶** – 查看借閱歷史

| SL              | System for<br>Library<br>Information<br>Management |                         | 圖書館首頁                   | 重新查詢                     | 電子期刊                      | 資料庫                     | •••;     |         | Ø      | *  | 圖書館! |
|-----------------|----------------------------------------------------|-------------------------|-------------------------|--------------------------|---------------------------|-------------------------|----------|---------|--------|----|------|
| ۹ <b>&gt;</b>   | 我的個人記                                              | <b>淥</b>                | 氢练                      | 生即尿                      | ₮中容                       | 影争                      | 注匯       | λ 주新    | 多统     |    |      |
| 概覽              | 已借閱館藏                                              | 已預約館藏                   | <b>ヨオマホルト</b><br>罰款+手續費 | <b>日 [73] 江</b><br>停權+通知 |                           |                         | /山裡/     | 八土初     | 가 까U   |    |      |
| 已借              | 閱館藏 目前借出                                           | 出館藏                     |                         |                          |                           |                         |          | 排序規則: ▼ | ● 續借全部 | 部三 | Ŷ    |
|                 | 我的借關                                               | 問歷史                     |                         |                          |                           |                         |          |         | 1      |    |      |
| <u>1</u> 家<br>李 | ₩<br>從再見開始吧 /<br><sup> ፪</sup> , 怡臻                |                         | 到其                      | 月日(月/日/年):               | : 2019/01/15, 2:          | 3:59.                   | Hum/So   |         |        | ~  |      |
| 2<br>1<br>月     | 过普拉斯的魔女 = Lap<br>1野, 圭吾.                           | 如身<br>lace's witch,在L   | 果想查看<br>比選擇「            | 您的借<br>我的借               | 閲歷史<br>閲歷史                | ,可<br>」                 | Hum/So   |         |        | ~  |      |
| 3 B<br>Te       | atman v Superman : o<br>errio, Chris,              | dawn of justice / ([dis | c1]) 到其<br>取書           | 月日(月/日/年):<br>計地點:總圖爹    | :2018/11/19,23<br>多媒體服務中心 | 3:59.<br>> Multimedia S | Services |         |        | ~  |      |
| 4 <b>S</b>      | uicide Squad / ([disc1                             | L])                     | 到其                      | 月日(月/日/年):               | : 2018/11/19, 23          | 3:59.                   |          |         |        | 4  | 26   |

### 查看個人帳戶 – 查看借閱歷史

| SL                      | System for<br>Library<br>Information<br>Management  |               | 圖書館首頁     | 重新查詢                   | 電子期刊                         | 資料庫              | •••       |                  | Q    | *   | 圖書館小編 ▼ |
|-------------------------|-----------------------------------------------------|---------------|-----------|------------------------|------------------------------|------------------|-----------|------------------|------|-----|---------|
| ۹ <b>&gt;</b>           | 我的個人記錄                                              |               |           |                        | 可用排                          | 序規則<br>最近的道      | :「歸<br>憲書 | 還日期-最            | 新」   |     |         |
| 概覽                      | 己借閱館藏                                               | 已預約館藏         | 罰款+手續費    | 停權+j                   | 通知 我的                        | 的個人資料            |           |                  |      | ,   |         |
| 已借                      | 閱館藏 我的借閱歷史                                          | 史 🔻           |           |                        |                              |                  |           | <b>排序規則</b> 歸還日期 | 朝-最新 |     | Ξ¢      |
|                         | 即可書                                                 | <b>至</b> 看您借閱 | 過的歷       | 史紀錄                    |                              |                  |           | 歸還日期             | 钥·最舊 | 0.0 | ••      |
| 1 哈<br>Ro               | 利波特 : 死 <mark>神的聖物 / (v.</mark><br>wling, J. K.     | .2)           | 歸還<br>取書: | 日期: 2018/1(<br>地點:總圖讀  | 0/10, 11:30<br>書館 Main Libra | ry Main Lib 2F H | lum/So    | 書刊名              |      | ~   | •       |
| 2 🔓<br>Ro               | 利波特 : 死神的聖物 / (v.<br>wling, J. K.                   | .1)           | 歸還        | 日期: 2018/1(<br>地點: 總圖讀 | 0/10, 11:07<br>書館 Main Libra | ry Main Lib 2F H | lum/So    |                  |      | ~   | ,       |
| <mark>З Su</mark><br>Ау | i <mark>cide Squad</mark> / ([disc2])<br>er, David, |               | 歸還<br>取書: | 日期: 2018/1(<br>地點: 總圖到 | 0/18, 15:47<br>多媒體服務中心       | S Multimedia Se  | ervices   |                  |      | ~   |         |
| 4 Su<br>Av              | icide Squad / ([disc1])<br>er. David.               |               | 歸還<br>取書: | 日期: 2018/1(<br>地點:     | 0/18, 15:47<br>务棋體服務中ハ       | ՝ Multimedia Se  | ervices   |                  |      | ~   | 27      |

### 個人化功能 – 提醒圖示

| S LOW System for<br>Library<br>Information<br>Management                                                                 | 圖書館首頁                           | 重新查詢  電子期刊     | 資料庫    | <br>3 | 【 圖書館小約 | 編 ◄ |
|----------------------------------------------------------------------------------------------------|---------------------------------|----------------|--------|-------|---------|-----|
| <b>く</b> A 我的個人記錄                                                                                                    |                                 |                |        |       |         |     |
| 概覽 已借閱館藏 已預約館                                                                                                    | i譎♪ 罰款+手續費                      | 停權+通口          | 我的個人資料 |       |         |     |
| 已借閱館藏 @續借全部<br><sup>1</sup> 拉普拉斯的魔女 = Laplace's wi<br>東野, 圭吾.<br>到期日(月/日/年): 2018/12/17, 22<br>取書地點:總圖書館 Main Librar     | 項目右邊會<br>代表有特殊                  | 出現「提醒<br>事項須留意 | 圖示」    |       |         |     |
| <sup>2</sup> Batman v Superman : dawn of j<br>Terrio, Chris,<br>到期日(月/日/年): 2018/11/19, 23                               | 沒有罰款                            |                |        |       |         |     |
| 取書地點: 總圖多媒體服務中<br><sup>3</sup> Suicide Squad / ([disc1])<br>Ayer, David,<br>到期日(月/日/年): 2018/11/19, 23<br>取書地點: 總圖多媒體服務中 | 停權+通知<br><sup>1</sup><br>系所:閱覽組 |                |        |       | 28      |     |

#### **個人化功能** – 提醒圖示

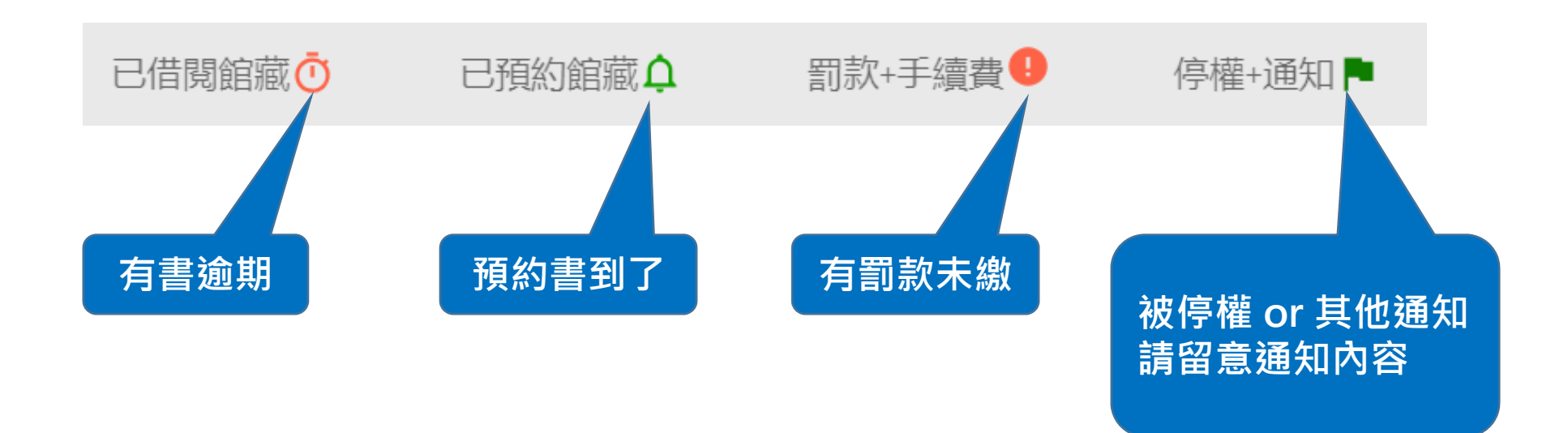

#### 個人化功能 – 提醒圖示

| S LOW SYSTEM FOR<br>LIBRARY<br>MANAGEMENT |                                                                                                    |                                                          | 圖書館首頁 | 重新查詢   | 電子期刊       | 資料庫         | 以書目找全文    | 特色館臺資源 | Ø | *  | 圖書館小編 ▼ |
|-------------------------------------------|----------------------------------------------------------------------------------------------------|----------------------------------------------------------|-------|--------|------------|-------------|-----------|--------|---|----|---------|
| م <b>&gt;</b>                             | 我的個人記錄                                                                                                    |                                                          |       |        |            |             |           |        |   |    |         |
| _                                         | 概覽 已借閱館藏♂ 已預約館藏♀                                                                                                    | 罰款+手續費♥ 停權+通知▶                                           | 我的個   | 人資料    |            |             |           |        |   | -  |         |
|                                           | 已借閱館藏<br><sup>1</sup> 單車失竊記 = The stolen bicycle /                                                                  | 罰款+手續費<br><i>目前罰款餘額為</i> 925.00。                         |       |        |            |             |           |        |   |    |         |
|                                           | 吳, 明益.<br>⑦ 逾期:2018/08/29, 23:59<br>双書地點: 總圖書館 Main Library Main                                                    | <sup>1</sup> 通期罰款<br>欠款 65.00 TWD<br>罰款日期: Invalid date  | 有     | 罰款     | 未繳         |             |           |        |   |    |         |
| 有書逾期                                      | 101 things I learned in film school /<br>dau, Neil.<br>愈期:2018/08/30, 23:59<br>身地點:總圖書館 Main Library Main           | <sup>2</sup> 過期罰款<br>欠款 150.00 TWD<br>罰款日期: Invalid date |       |        |            |             |           |        |   |    |         |
|                                           | <sup>3</sup> Atkinson & Hilgard's introduction to ps<br>Smith, Edward E.,<br><b>① 逾期:2018/08/30, 23:59</b><br>取書地理: | 通期罰款<br>欠款 65.00 TWD<br>罰款日期: Invalid date               |       |        |            |             |           |        |   |    |         |
| 預約書<br>到了                                 | ☆香心記·憲画音語 Main Library Main … 檢視所有24借閱館藏 >                                                                          | <sup>磁視所有9</sup> 創款或于續算 ♪<br>停權+通知                       | _     |        |            |             |           |        |   |    |         |
|                                           | 已預約館藏<br>雪山飛狐/<br>Yin Yong 1924-2018                                                                                | 1 您有物品被拾獲至圖書館                                            |       | 被<br>請 | 亭權(<br>留意递 | or 其<br>通知[ | 化通知<br>为容 |        |   |    |         |
|                                           | <ul> <li>↓ 預約.在取書館預約架上直到2018/12/19</li> <li>取書地點:總圖書館</li> </ul>                                                    |                                                          |       |        |            |             |           |        |   | 30 |         |

### 個人化功能 – 已借閱館藏逾期

|  | S LOW System for<br>Library<br>Information<br>Management                          |                                                                                   | <b>図書館首</b> 頁                                                                     | 夏 重新查詢                              | 電子期刊 | 資料庫         | 以書目找全文           | 特色館藏資源     | ଡ          | *  | 圖書館小編 ▼ |
|--|-----------------------------------------------------------------------------------|-----------------------------------------------------------------------------------|-----------------------------------------------------------------------------------|-------------------------------------|------|-------------|------------------|------------|------------|----|---------|
|  | ۹ <b>&gt;</b>                                                                     | 我的個人記錄                                                                            |                                                                                   |                                     |      |             |                  |            |            |    |         |
|  | -                                                                                 | 概                                                                                 | 罰款+手續費 停權+通知▶ 我的                                                                  | 1個人資料                               |      |             |                  |            |            |    |         |
|  |                                                                                   | 已借閱館藏 目前借出館藏 - 有                                                                  | 書逾期                                                                               |                                     |      | 排序規則:       | ▼ Ξ <sup>+</sup> |            |            |    |         |
|  |                                                                                   | 24借閱冊數                                                                            |                                                                                   |                                     |      |             | <b></b>          |            |            |    |         |
|  |                                                                                   | <ol> <li>施行與讀書 = Have book-will travel /<br/>詹, 宏志.</li> </ol>                    | <mark>⑦逾期: 2018/09/25, 23:59. 可能的罰款: 2</mark><br>取書地點:總圖書館 Main Library Main Li   | 25.00 TWD<br>b 2F Hum               |      |             | ~                |            |            |    |         |
|  |                                                                                   | <sup>2</sup> 李國修編導演教室 = Hugh K.S. Lee's classroo<br>黃, 致凱.                        | <mark>⑦逾期: 2018/10/18, 23:59. 可能的罰款: 1</mark><br>取書地點:總圖書館 Main Library Main Li   | 9 <mark>5.00 TWD</mark><br>b 2F Hum |      | 。<br>道<br>「 | 期的               | 書籍上<br>絔計罰 | 面會顯<br>李,, | 示  |         |
|  |                                                                                   | <sup>3</sup> Write is a verb : Sit down. Start writing. No exc<br>O'Hanlon, Bill, | <mark>⑦逾期: 2018/10/18, 23:59. 可能的罰款: 1</mark><br>取書地點:總圖書館 Main Library Main Li   | 9 <mark>5.00 TWD</mark><br>b 2F Hum |      | 書           | 籍歸               | 還後,<br>罰後, | 杰」<br>才會產  | 生  |         |
|  | <sup>4</sup> Grit : the power of passion and perseverance /<br>Duckworth, Angela, | <mark> </mark>                                                                    | 9 <mark>5.00 TWD</mark><br>b 2F Hum                                               |                                     |      | · 가ㅌ ㅋリ ネ   |                  |            |            |    |         |
|  |                                                                                   | <sup>5</sup> Eat that frog! : 21 great ways to stop procrasti<br>Tracy, Brian.    | <mark>⑦逾期: 2018/10/18, 23:59. 可能的罰款</mark> : 1<br>取書地點: 總圖書館 Main Library Main Li | 9 <mark>5.00 TWD</mark><br>b 2F Hum |      |             | ~                |            |            |    |         |
|  |                                                                                   | 6 恐懼:人類生活中無所不在的恐懼感/<br>段,義孚                                                       | <mark>⑦逾期: 2018/10/18, 23:59. 可能的罰款: 1</mark><br>取書地點: 總圖書館 Main Library Main Li  | 9 <mark>5.00 TWD</mark><br>b 2F Hum |      |             | ~                |            |            | 31 |         |
|  |                                                                                   |                                                                                   |                                                                                   |                                     |      |             |                  |            |            |    |         |

#### 個人化功能 – 檢視罰款

| S LOW System for<br>Information<br>Management |                                                     | 圖書館首頁 重新查詳                              | 9 電子期刊 資料庫    | 以書目找全文 | 特色館臺資源        | O 🖡          | 圖書館小編 ▼              |
|-----------------------------------------------|-----------------------------------------------------|-----------------------------------------|---------------|--------|---------------|--------------|----------------------|
| ۹ <b>&gt;</b>                                 | 我的個人記錄                                              |                                         |               |        |               |              |                      |
| -                                             | 概                                                   | 停權+通知 教的個人資料                            |               |        |               |              |                      |
| C                                             | 罰款+手續費<br>目前罰款餘額為505.00。                            | 月訂款木溆                                   | 排序規則: 罰款日期-最新 | ▼ Ξ\$  |               |              |                      |
|                                               | <sup>1</sup> 過期罰款<br>國立台灣大學農學院森林學系暨森林學研究所概況         | <b>欠款 75.00 TWD</b><br>罰款日期: 2018/12/04 |               | ~      |               |              |                      |
|                                               | <sup>2</sup> 過期罰款<br>台灣大學農學院附設家畜醫院四十周年特刊/梁碩麟,傅學理,郭  | <b>欠款 75.00 TWD</b><br>罰款日期: 2018/12/04 |               | Г      | 罰款+手續         | 曹費」代         | 表                    |
|                                               | <sup>3</sup> 過期罰款<br>國立中興大學農業經濟學系農業經濟研究所概況          | <b>欠款 75.00 TWD</b><br>罰款日期: 2018/12/04 |               | 「系     | 返回昔日<br>統會顯示領 | 寉汢訆衤<br>芛筆罰扌 | <sub>秋</sub> ,<br>款金 |
|                                               | <sup>4</sup> 過期罰款<br>國立臺灣大學農學院修訂科目表/[國立臺灣大學農學院編]    | <b>欠款 75.00 TWD</b><br>罰款日期: 2018/12/04 |               | 頟      | ・以及全社         | 邹總額          |                      |
|                                               | <sup>5</sup> 過期罰款<br>我國農業建設的回顧與展望/楊懋春,蔡宏進,廖正宏,黃俊傑合著 | <b>欠款 20.00 TWD</b><br>罰款日期: 2018/11/16 |               | ~      |               |              |                      |
|                                               | <sup>6</sup> 過期罰款<br>海外家國戀:留學日記/楊懋春撰                | <b>欠款 20.00 TWD</b><br>罰款日期: 2018/11/16 |               | ~      |               |              |                      |
|                                               | 7<br>過期罰款<br>農場與家庭經營計劃實施一年後之考評/楊懋春著                 | <b>欠款 20.00 TWD</b><br>罰款円期・2018/11/16  |               | ~      |               | 32           |                      |

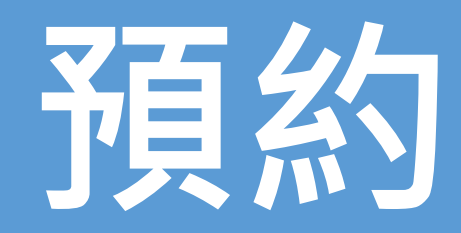

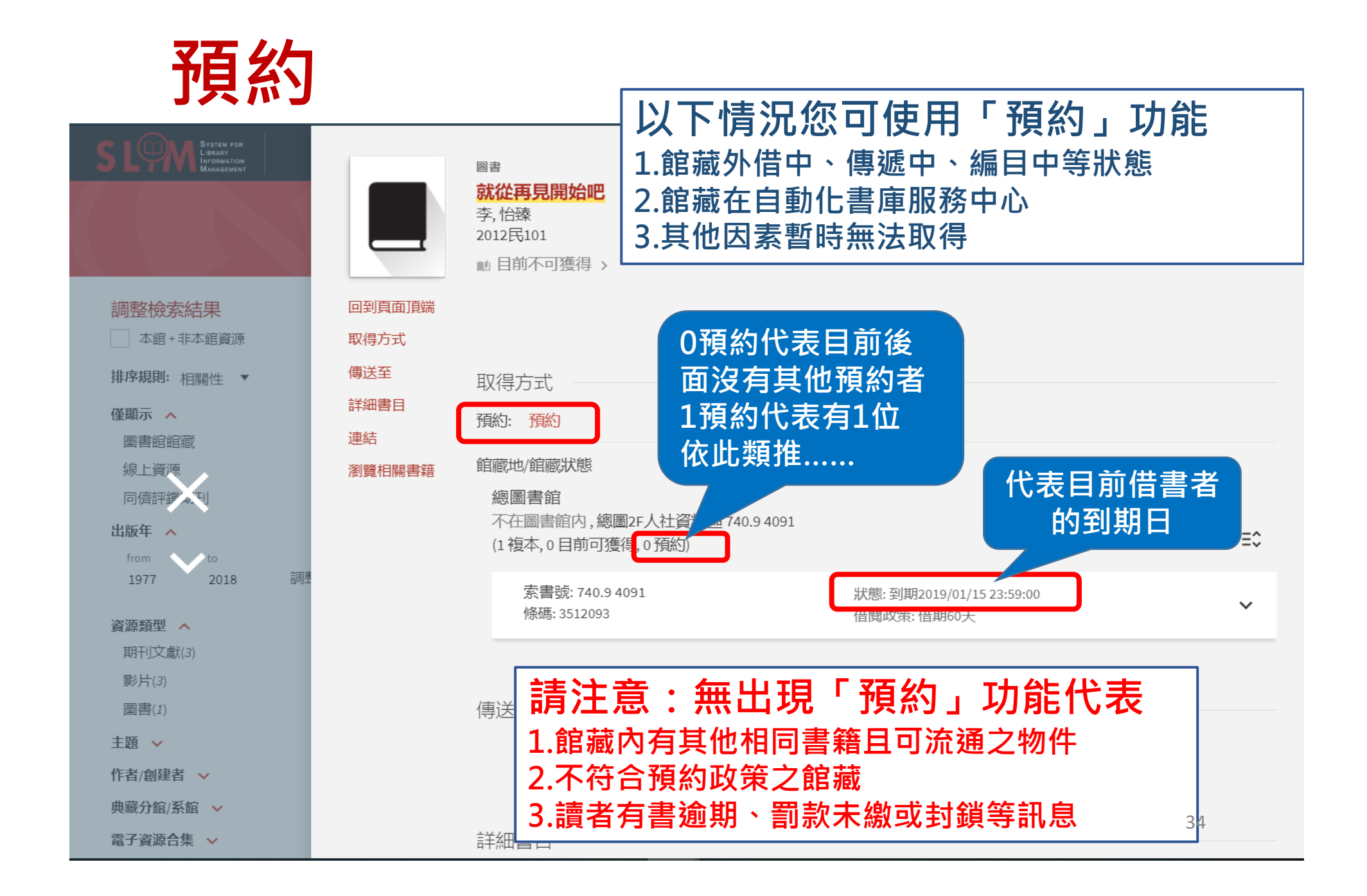

# **請注意** 要先「登入」・ 才能使用預約功能

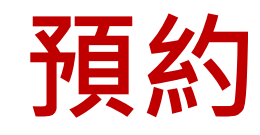

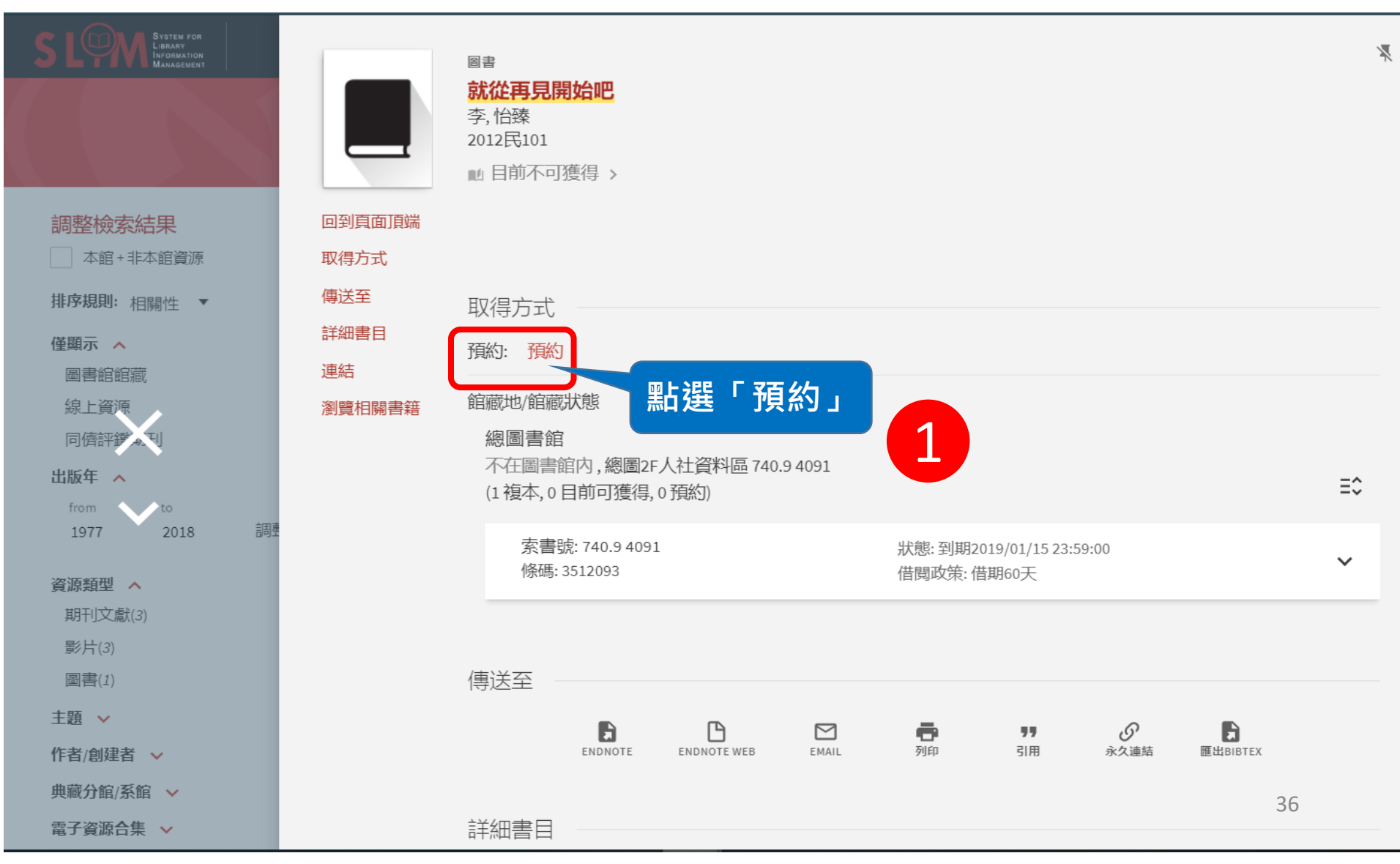

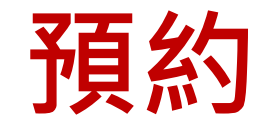

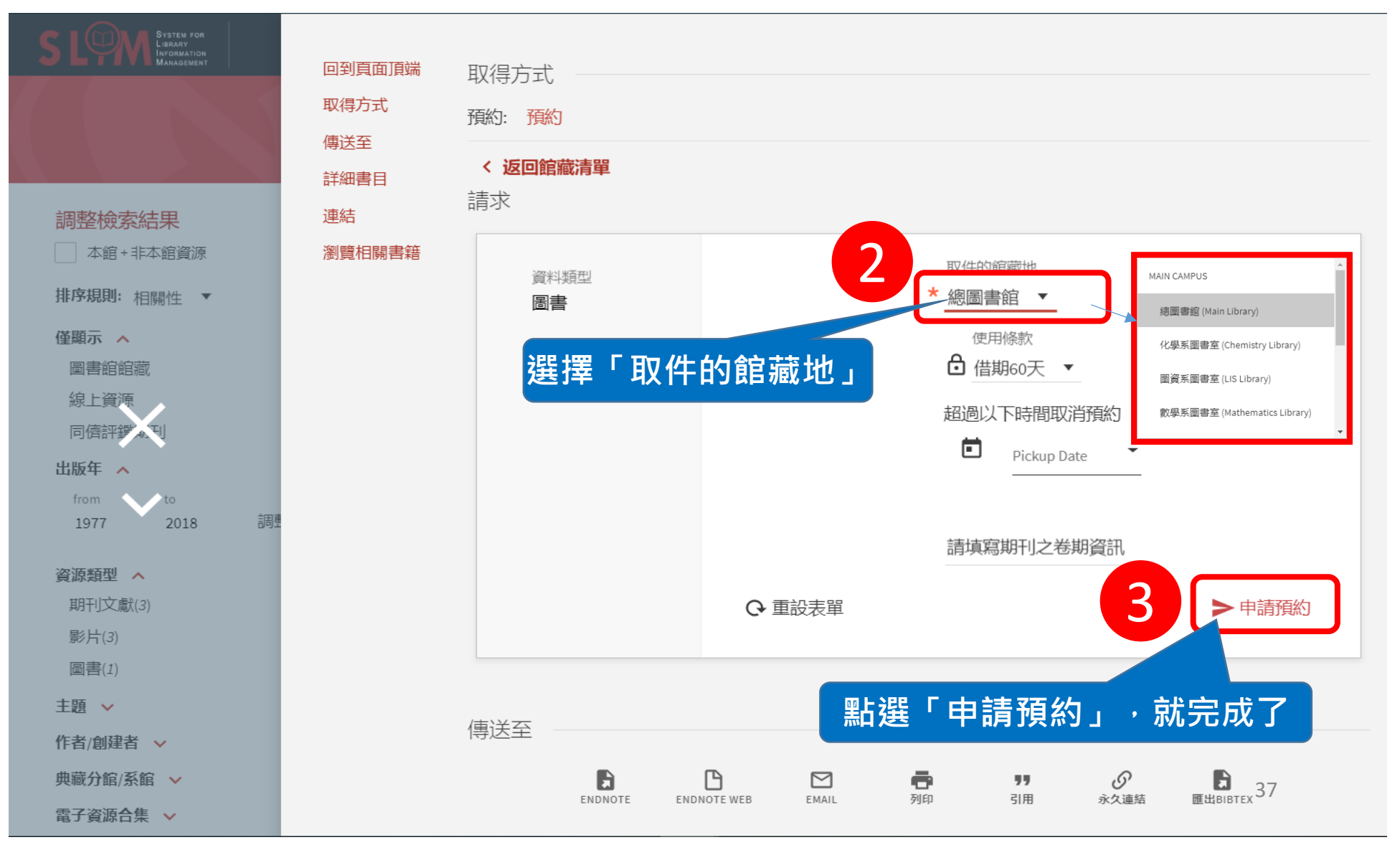

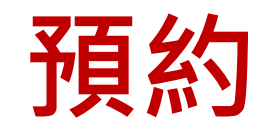

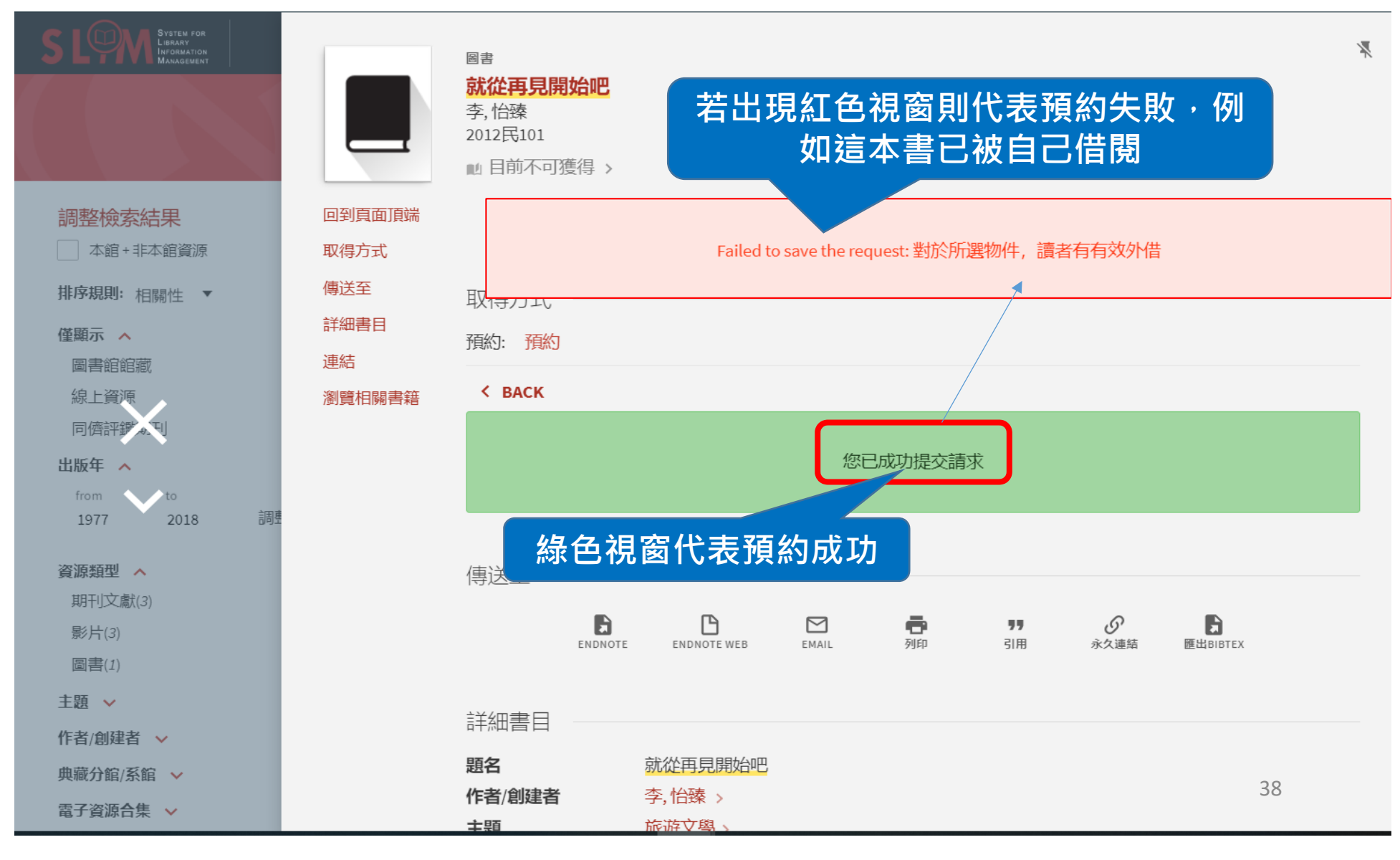

#### 查看個人預約紀錄

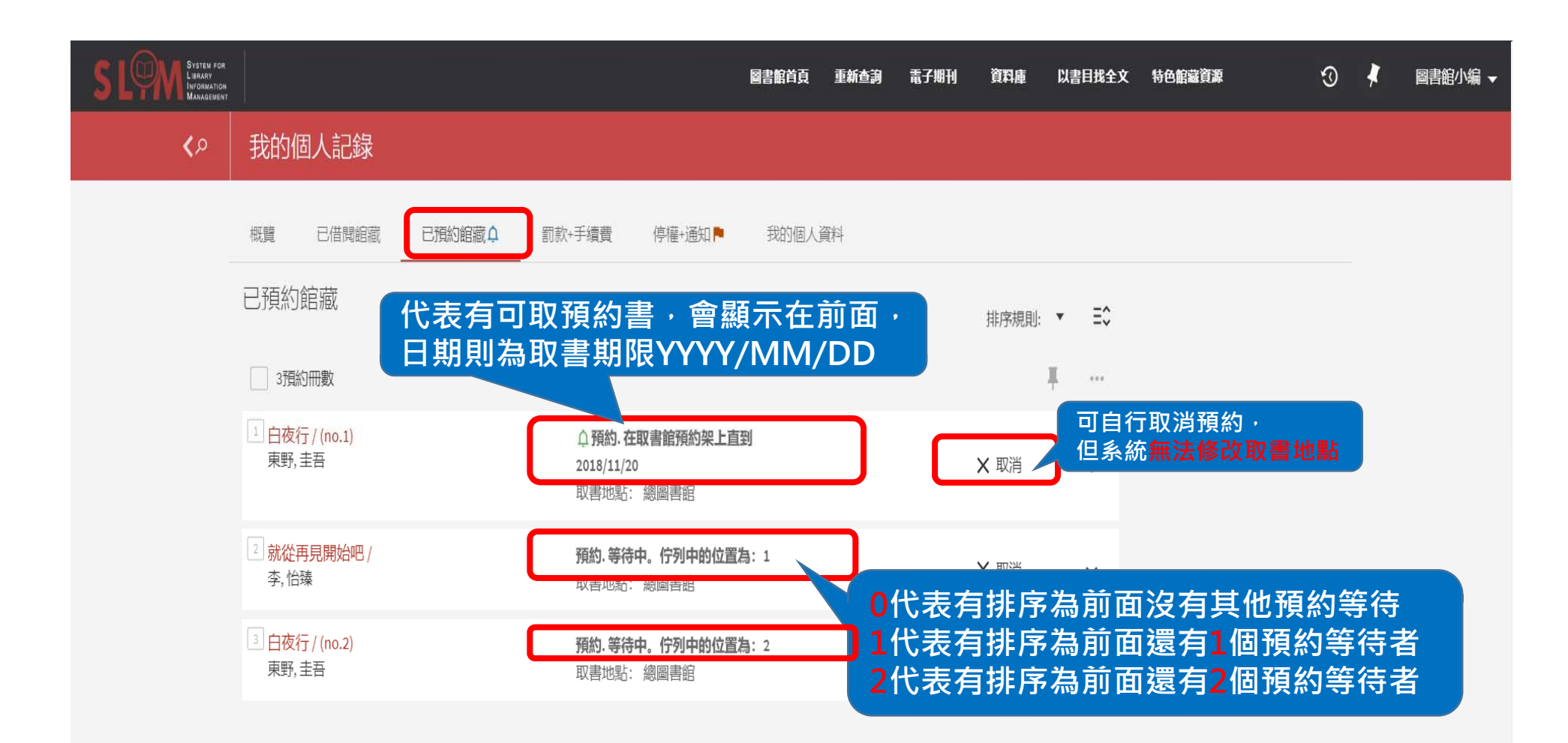

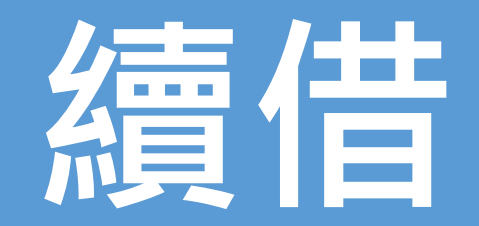

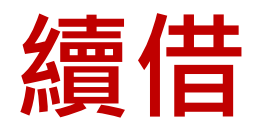

- 新系統允許您於最長借期內不限次數的在任何時間 執行續借(該書後面無人預約、無任何借閱書籍逾期、 讀者無任何凍結狀態)
- 每次續借,到期日將自續借日重新展延N天,但 「總」借用天數限制為N x 4天
  - N = 您一次的借期
  - 例如您一次的借期為60天,點選續借,到期日會從點選
     日往後延60天。
  - 但當您已經借用230天,再次續借只能延後10天(60 x 4 = 240)。

#### 查看個人帳戶

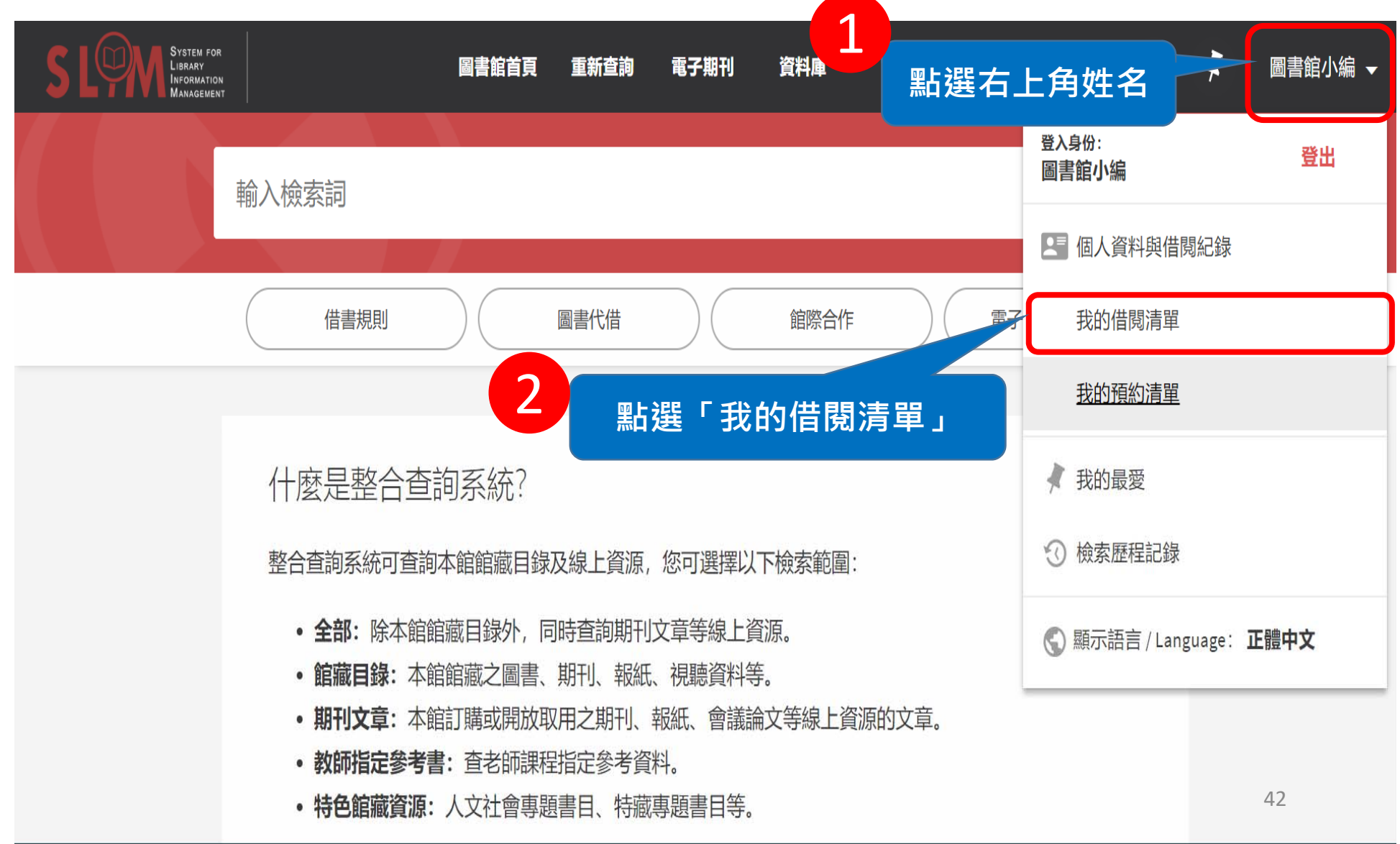

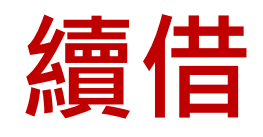

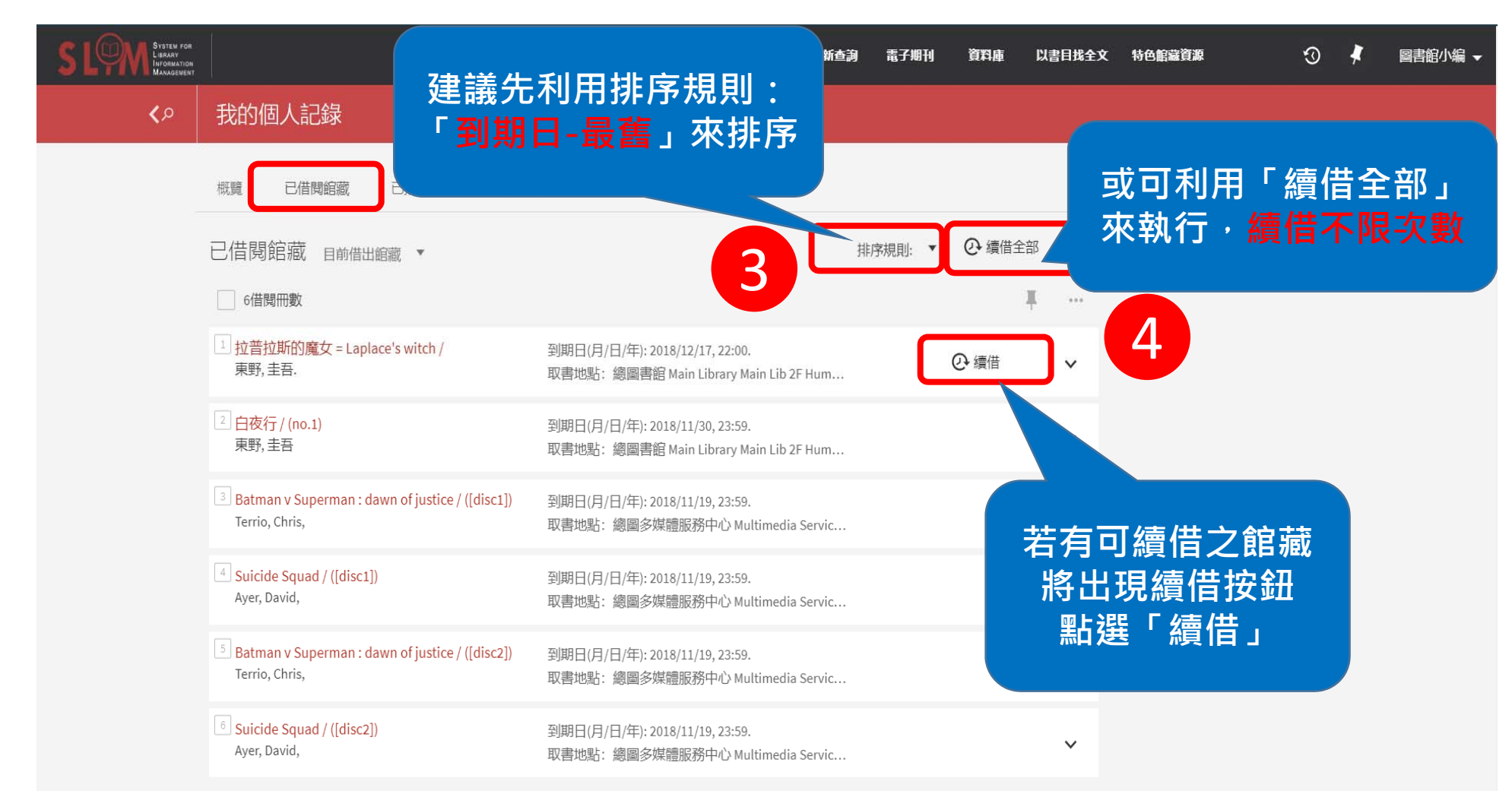

#### 續借成功

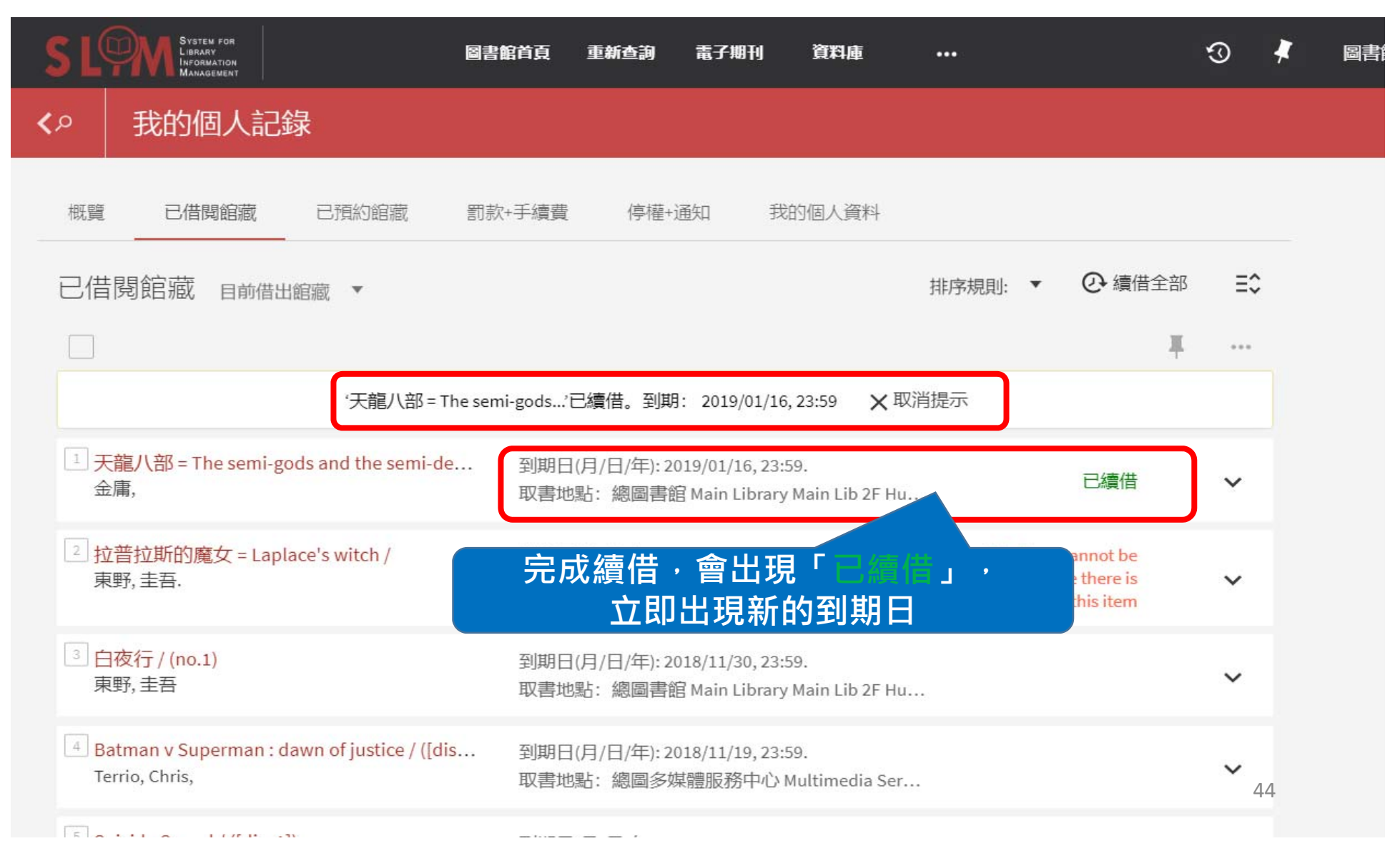

### 續借部份成功

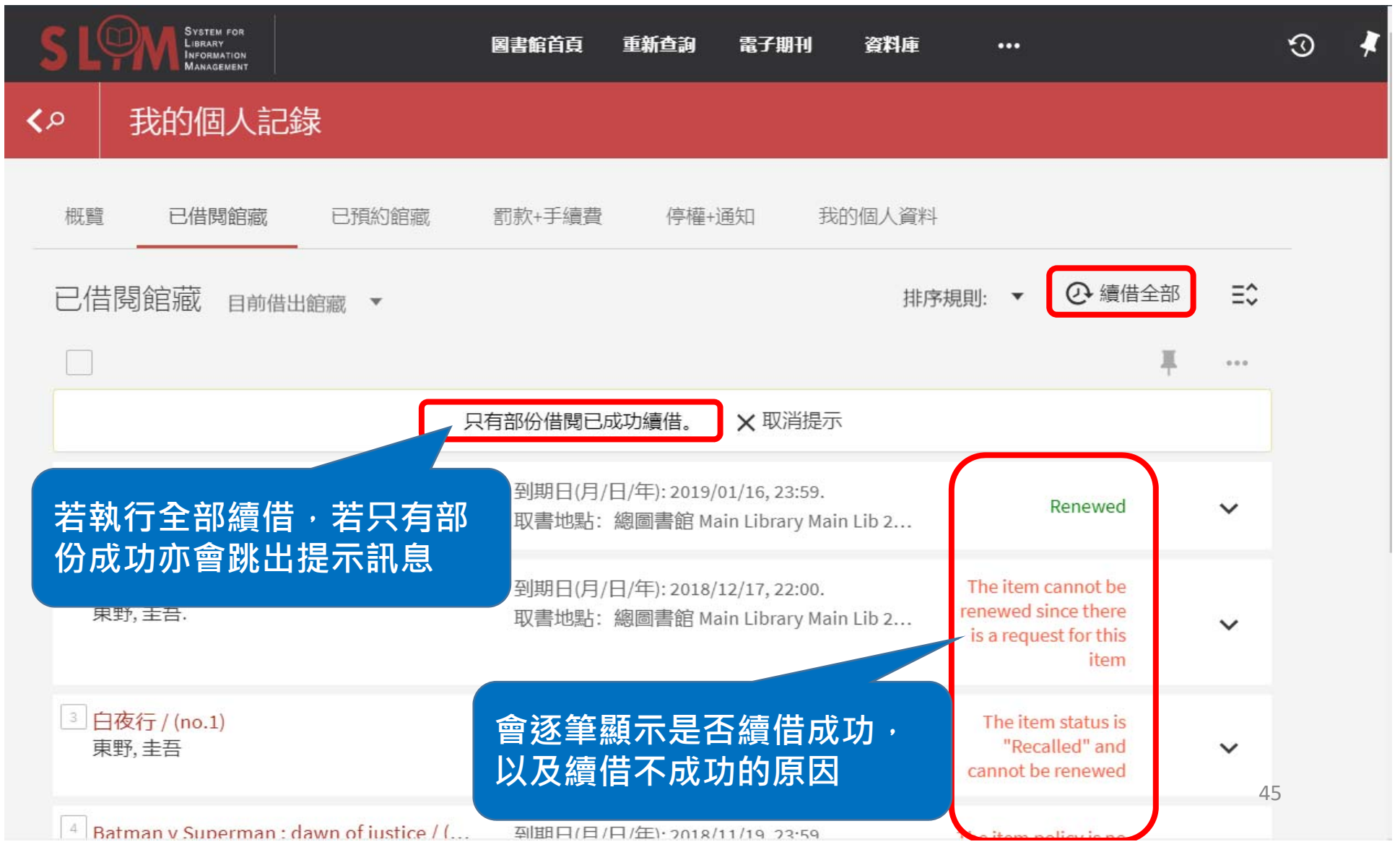

#### 續借失敗

| 概覽 已借閱館藏 已預約館藏 醫                                                           | 司款+手續費        | 停權+通知 🏲                                | 我的個人資料                        |                                                                         |              |
|----------------------------------------------------------------------------|---------------|----------------------------------------|-------------------------------|-------------------------------------------------------------------------|--------------|
| 2借閱館藏 目前借出館藏 ▼                                                             |               |                                        |                               | 排序規則: 🔻 📿 續借                                                            | 全部 ☴≎        |
|                                                                            |               |                                        |                               |                                                                         | <b># ···</b> |
|                                                                            | 全部續           | 借失敗 🛛 🗙 取消提                            | 示                             |                                                                         |              |
| <sup>1</sup> 拉著<br><sup>期</sup> 若執行全部續借但都失                                 | <u></u> 敗,    | /日/年): 2018/12/17,<br>: 總圖書館 Main Libi | 22:00.<br>rary Main Lib 2F Hu | The item cannot be<br>renewed since there is<br>a request for this item | ~            |
| ✓ <sub>白∢</sub><br><sup>東勁 ±=</sup>                                        | 取書地點          | /日/年): 2018/11/30,<br>: 總圖書館 Main Libi | 23:59.<br>rary Main Lib 2F Hu | The item status is<br>"Recalled" and cannot<br>be renewed               | ~            |
| <sup>3</sup> Batman v Superman : dawn of justice / ([dis<br>Terrio, Chris, | 到期日(月<br>取書地點 | /日/年): 2018/11/19,<br>: 總圖多媒體服務中       | 23:59.<br>心 Multimedia Ser    | The item policy is no<br>renewals                                       | ~            |
| <sup>4</sup> Suicide Squad / ([disc1])<br>Ayer, David,                     | 系統亦           | 會逐筆提示                                  | <b>示續借不成</b> 1                | The item policy is no<br>renewals                                       | ~            |
| <sup>5</sup> Batman v Superman : dawn of justice / ([dis<br>Terrio, Chris, | 的理由           |                                        |                               | The item policy is no renewals                                          | ~            |
| <sup>6</sup> Suicide Squad / ([disc2])<br>Ayer, David,                     | 到期日(月<br>取書地點 | /日/年):2018/11/19,<br>: 總圖多媒體服務中        | 23:59.<br>心 Multimedia Ser    | The item policy is no renewals                                          | <b>∨</b> 46  |

### 查看最長可借閱日期

| C2       我的個人記錄                                                                                                    <                                                                                                    | S LOM         |                                                                                                    | <b>湏 重新查詢</b>                                                                                                    | 電子期刊                                                                                                    | 資料庫                                                                                          | 以書目找全文                                                                                              | 特色館藏資源                                                                                                    | ®                           | #   | 圖書館小編 ▼                |
|----------------------------------------------------------------------------------------------------|---------------|----------------------------------------------------------------------------------------------------|----------------------------------------------------------------------------------------------------|----------------------------------------------------------------------------------------------------|----------------------------------------------------------------------------------------------|----------------------------------------------------------------------------------------------------|----------------------------------------------------------------------------------------------------|-----------------------------|-----|------------------------|
| <ul> <li>N型 已結開總羅 ご預知總羅 訳本: 于接羅 保强·通知 致的强人質性</li> <li>□ 合間問語酸 目前供出細胞 *</li> <li>□ 才相明問題</li> <li>□ 才相明問題</li> <li>□ 才相明問題</li> <li>□ 大雅/KB = The semi-gods(E爆集, 数则解: 2019/01/6, 23:59)</li> <li>▲ 文献 時期:</li> <li>● 文都代書:</li> <li>□ 大雅/KB = The semi-gods(E爆集, 数则解: 2019/01/6, 23:59)</li> <li>▲ 文献 時期:</li> <li>○ 大雅/KB = The semi-gods(E爆集, 数则解: 2019/01/6, 23:59)</li> <li>● 大雅/KB = The semi-gods(E爆集, 数则解: 2019/01/6, 23:59)</li> <li>● 大雅/KB = The semi-gods(E爆集, 数则解: 2019/01/6, 23:59)</li> <li>● 大雅/KB = The semi-gods(E爆集, 数则解: 2019/01/6, 23:59)</li> <li>● 大雅/KB = The semi-gods(E爆集, 数则解: 2019/01/6, 23:59)</li> <li>● 林田/KB : Mani-Kiberay</li> <li>● 山林 : 1996/[R\$51]</li> <li>● 山林 : 1996/[R\$51]</li> <li>● 山林 : 1996/[R\$51]</li> <li>● 山林 : 1996/[R\$51]</li> <li>● 田林 : 1996/[R\$51]</li> <li>● 田林 : 1996/[R\$51]</li> <li>● 田林 : 1996/[R\$51]</li> <li>● 田林 : 1996/[R\$51]</li> <li>● 田林 : 1996/[R\$51]</li> <li>● 田林 : 1996/[R\$51]</li> <li>● 田林 : 1996/[H\$51]</li> <li>● 田林 : 1996/[R\$51]</li> <li>● 田林 : 1996/[R\$51]</li> <li></li></ul> | م <b>&gt;</b> | 我的個人記錄                                                                                                    |                                                                                                    |                                                                                                    |                                                                                              |                                                                                                    |                                                                                                    |                             |     |                        |
| request for this                                                                                                    |               | 我的個人記錄         概覽       已借閱館藏       已預約         已借閱館藏       目前借出館藏       *         7借閱冊數       *天龍八部 = The semi-gods and the semi-devils / (v.1 2008印刷)       *         ①       天龍八部 = The semi-gods and the semi-devils / (v.1 2008印刷)       *         ②       拉普拉斯的魔女 = Laplace's 東野, 圭吾.       * | <ul> <li>宮藏 罰款+</li> <li>gods'已續借。到</li> <li>到期日(月/日/<br/>取書地點:總</li> <li>Main Lib 2F Hu</li> <li>4030-1 1998</li> <li>出版年:1996[[</li> <li>館藏地:總圖書</li> <li>索書號: 857.9-<br/>借閱日期: 201</li> <li>借閱狀態: Ren</li> <li>館藏目前狀態</li> <li>條碼: 3369387</li> <li>最長可續借至</li> <li>到期日(月/日/<br/>取書地點: 總</li> </ul> | 手續費 (<br>期: 2019/01/1<br>年): 2019/01/16<br>圖書館 Main Li<br>m/Soc Sci (c2h<br>民85]<br>昏館 Main Librar<br>4030-1 1998<br>8/11/17<br>ewed<br>: Loan<br>(月/日/年): 201<br>(月/日/年): 201<br>年): 2018/12/17<br>圖書館 Main Li | 亭權+通知<br>排序規則:<br>6,23:59 ×<br>6,23:59 ×<br>6,23:59.<br>brary<br>1) 857.9<br>ry<br>9/07/15 × | 我的個人資料<br>・ ② 續借全<br>: 取消提示<br>已續借<br>・<br>・<br>・<br>・<br>・<br>・<br>・<br>・<br>・<br>・<br>・<br>・<br>・ | <ul> <li>■ □</li> <li>■ 可利用</li> <li>■ 可利細資部</li> <li>● 「</li> <li>● 「</li> <li>● ● ● ● ● ● ● ● ● ● ● ● ● ● ● ● ● ● ●</li></ul> | v」來可或<br>來可或<br>方<br>丁<br>丁 | 開用合 | <mark>艾收合</mark><br>上方 |

### 查看後面是否有其他讀者預約

| 已借閱館藏 目前借出館藏 🔹                             | 排序規則:到期日-最新 ▼ ② 續借全部 三◆                                                                                                    |  |
|--------------------------------------------|----------------------------------------------------------------------------------------------------|--|
| ·天龍八部 = The semi                           | <u>可利用「v」來展開或收</u><br>gods <sup>·</sup> 已續借。到期: 2019/01/16,23:59 × <sup>取)</sup> 合詳細資訊,或可利用上                                                                                                    |  |
| 1 天龍八部 = The semi-gods and the semi<br>金庸, | 到期日(月/日/年): 2019/01/16, 23:59.<br>取書地點:總圖書館 Main Library Main Lib 2                                                                                                    |  |
| 2 拉普拉斯的魔女 = Laplace's witch /<br>東野, 圭吾.   | 到期日(月/日/年): 2018/12/17, 22:00. The item cannot be renewed since there is a request for this item                                                                                                    |  |
| 3 <mark>白夜行 / (no.1)</mark><br>東野, 圭吾      | <ul> <li>到期日(月/日/年): 2018/11/30, 23:59.</li> <li>取書地點:總圖書館 Main Library Main Lib 2F</li> <li>Hum/Soc Sci (c2h) 861.57 5064-8 v.12-13</li> <li>出版年: 2007[民96]</li> <li>館藏地:總圖書館 Main Library</li> <li>法書號: 861.57 5064-8 v.12-13</li> <li>古田閉: 2018/11/16</li> <li>借閱狀態: Recalled</li> <li>節藏目前狀態: Loan</li> <li>條碼: 2742718</li> <li>最長可續借至(月/日/年): 2019/07!</li> </ul> |  |

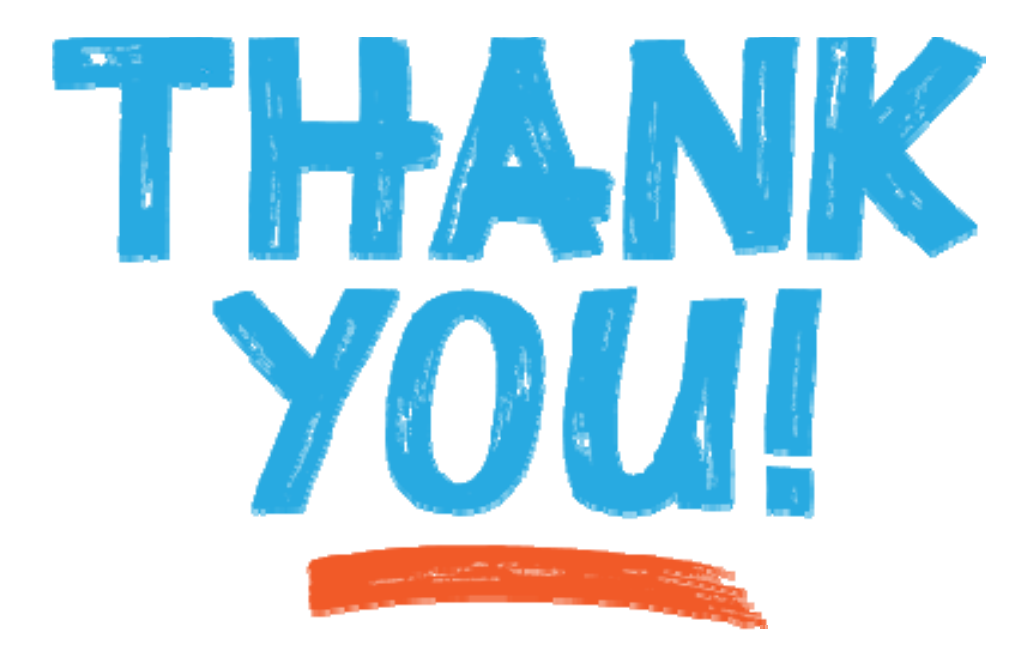

#### **臺大圖書館** 流通櫃台

02-3366-2353 tulcir@ntu.edu.tw